Hydraulics

Linear Motion and Assembly Technologies

Pneumatics

Service

Rexroth Bosch Group

# Closed-loop control system SYDFEC

RE 30027-B/09.06 replaces: 03.04

Projecting guidelines and commissioning instructions

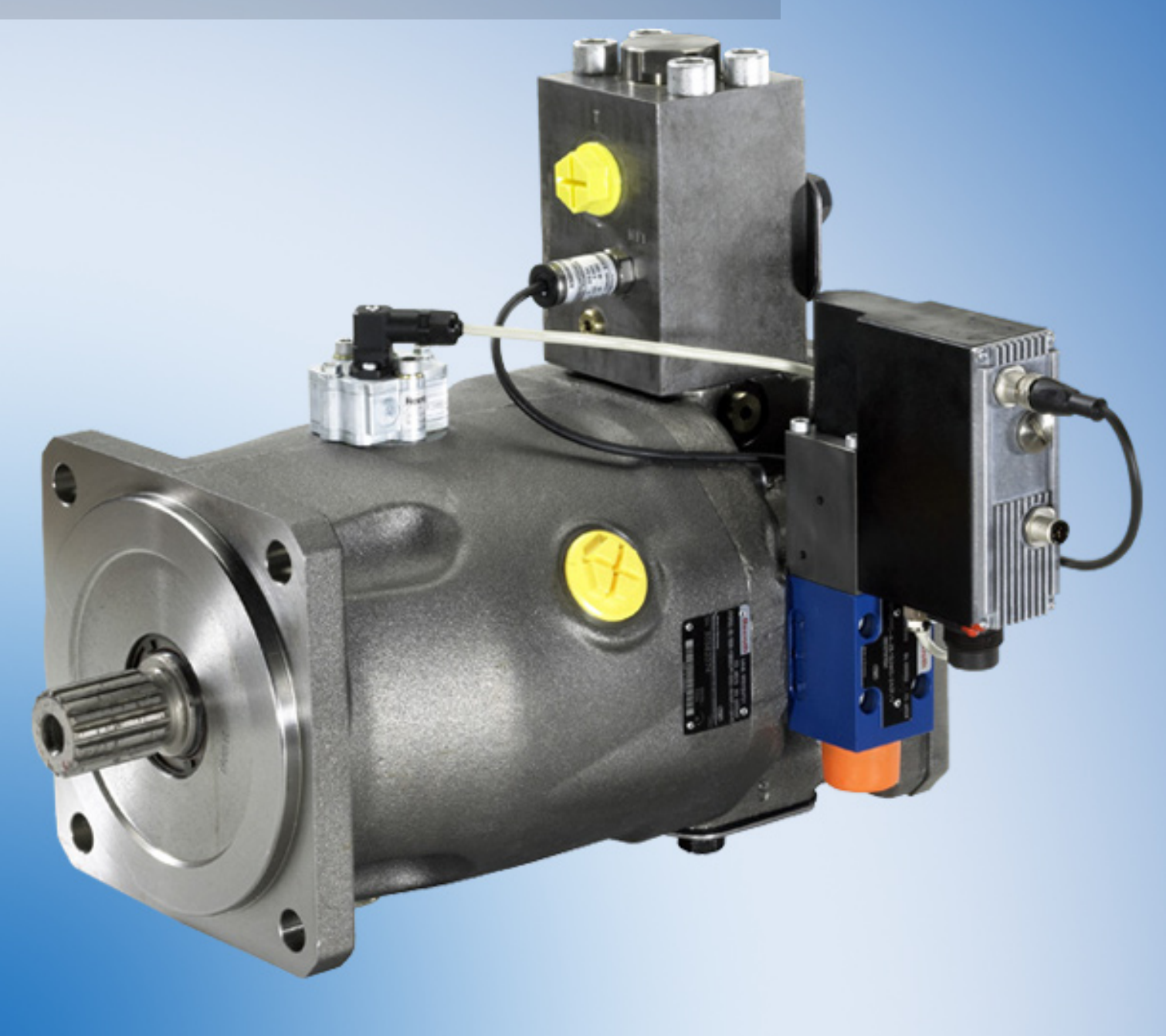

# Table of contents

| Ab | Abbreviations                                                                                                    |        |
|----|----------------------------------------------------------------------------------------------------|--------|
| 1  | Safety regulations                                                                                                    | 6      |
| 2  | Structure and connections of the SYDFEC closed-loop control system                                                                             | 8      |
| 2  | 21 Structure                                                                                                    | 8      |
| 2  | 2.2 Hydraulic connection                                                                                                    | 0      |
| -  | 221 Suction line                                                                                                    | 0<br>Q |
|    | 222 Pressure line                                                                                                    | 0<br>Q |
|    | 223 Drain line                                                                                                    | 10     |
|    | 224 Measuring point for pressure transducers                                                                                                   | 10     |
| 2  | 2.3 Electrical connection                                                                                                    | 11     |
| -  | 231 General quidelines                                                                                                    | 11     |
|    | 2.3.2 Voltage nower supply                                                                                                    | 12     |
|    | 2.3.3 Pin assignment of the central plug                                                                                                    | 13     |
|    | 2.3.4 Functional description of the signals to the central plug (X1)                                                                           | 14     |
|    | 2.3.5 Connection to the swivel angle sensor                                                                                                    | 14     |
|    | 2.3.6 Connection of HM16 and RS232 (M12 connector socket X2)                                                                                   | 15     |
|    | 2.3.7 Connection to CAN bus and digital input 2 (M12 component plug X3)                                                                        | 15     |
| _  |                                                                                                    |        |
| 3  | Commissioning                                                                                                    | .16    |
| 3  | 3.1 Preconditions for commissioning                                                                                                    | .16    |
| 3  | 3.2 Guidelines to be observed                                                                                                    | .16    |
| 4  | Description of the PC program "Win-Ped <sup>®</sup> "                                                                                          | 17     |
| -  | 1.1 Configuration interface                                                                                                    | 47     |
| -  | t. Configuration Interface                                                                                                    | . 17   |
| 2  | +.2 INStallation                                                                                                    | .10    |
|    | 4.2.1 Firmware update                                                                                                    | .10    |
| 2  | $4.3  \text{Setting the address} \dots \dots \dots \dots \dots \dots \dots \dots \dots \dots \dots \dots \dots \dots \dots \dots \dots \dots $ | .18    |
| 2  | 4.4 Program parts of the PC program "VVIn-Ped""                                                                                                | .19    |
|    | 4.4.1 Program part MACHINE DATA                                                                                                    | .19    |
|    | 4.4.2 Program part R-PARAMETER                                                                                                    | .20    |
|    | 4.4.3 Program part DIAGNOSIS                                                                                                    | .20    |
|    | 4.4.4 Program part "MEASUREMENT"                                                                                                    | .21    |
| 2  | 4.5 Connection to the control (online mode)                                                                                                    | .21    |
| 5  | Making basic settings on the control electronics                                                                                               | .22    |
| Ę  | 5.1 Setting of the nominal pressure                                                                                                    | .22    |
| Ę  | 5.2 Command value source                                                                                                    | .22    |
|    | 5.2.1 Command values via CAN bus                                                                                                    | .22    |
|    | 5.2.2 Command values via the PC program "Win-Ped <sup>®</sup> "                                                                                | .23    |
|    | 5.2.3 Analog command value preselection                                                                                                    | .23    |
|    | 5.2.4 Call-up command values (DI1/AI1)                                                                                                    | .23    |
| Ę  | 5.3 Input selection of the controller parameter sets                                                                                           | .24    |
|    | 5.3.1 Controller parameter set input via CAN bus                                                                                               | .24    |
|    | 5.3.2 Controller parameter set input via the PC program "Win-Ped <sup>®</sup> "                                                                | .25    |
|    | 5.3.3 Controller parameter set input via switching inputs (DI1/DI2)                                                                            | .25    |
|    | 5.3.4 Controller parameter set input via switching inputs (DI1/AI1)                                                                            | .26    |
| Ę  | 5.4 Setting of the pressure transducers (PT)                                                                                                   | .27    |
|    | 5.4.1 PT inputs                                                                                                    | .27    |

|    | 5.4.2<br>5.4.3   | Pressure transducer types                                             |               |
|----|------------------|-----------------------------------------------------------------------|---------------|
| 6  | Switch           | ing on the drive motor of the nump                                    | 20<br>20      |
| 0  | Switch           | ing on the drive motor of the pump                                    |               |
| 7  | Bleedi           | ng of the preload valve                                               | 30            |
| 8  | Closed           | I-loop controlling of SYDFEC                                          | 31            |
| 8  | 3.1 Str          | ucture of the closed-loop control                                     | 31            |
| 8  | B.2 Co           | ntroller parameter sets                                               |               |
| 8  | B.3 Co           | ntroller parameters                                                   |               |
| Ì  | 3.4 IVIE<br>9/1  | aning of the controller parameters of SYDFEC                          |               |
|    | 841              | 1 Second P-gain                                                       |               |
|    | 8.4.2            | D-component                                                           |               |
|    | 8.4.3            | Setting of the PD gain                                                |               |
|    | 8.4.4            | Gate time                                                             | 37            |
|    | 8.4.5            | Selection of the PT input                                             |               |
|    | 8.4.6            | DT1 pressure feedback of SWA controller                               |               |
|    | 8.4.7            | LP filter time of pressure controller                                 |               |
|    | 0.4.0            |                                                                       |               |
| 9  | Calibra          | ation of SYDFEC                                                       | 39            |
| (  | 9.1 Ca           | ibration of the pressure transducer                                   |               |
| 9  | 9.2 Ca           | ibration of the valve zero point                                      |               |
| ;  | 9.3 Ca           | Ibration of the swivel angle sensor                                   |               |
|    | 9.3.1            | Calibration of the swivel angle sensor gain                           | 43<br>45      |
| ç  | 9.4 Ca           | ibration of leakage compensation                                      |               |
| ļ  | 9.5 Re           | setting the calibration values                                        |               |
| 10 | Desc             | rintion of special functions                                          | 49            |
|    |                  | ower limitation                                                       | <b>بر 1</b> 0 |
|    | 10.1 I<br>10.2 N | laster/slave applications                                             |               |
|    | 10.2.1           | Master/slave communication via CAN bus                                |               |
|    | 10.2.2           | Master/slave communication via analog command value preselection      | 50            |
|    | 10.3 Ir          | nternal command value ramps                                           | 51            |
| 11 | Anal             | og outputs                                                            | 52            |
| 12 | Erro             | r diagnosis                                                           | 53            |
|    | 12.1 F           | ehlerbeschreibung                                                     | definiert.    |
|    | 12.2 F           | ehlerspeicher                                                         | definiert.    |
| 13 | Furt             | ner notes                                                             | 56            |
|    | 13.1 Т           | he SYDFEC control system with external supply of the actuating system |               |
|    | 13.1.1           | In the case of malfunction                                            |               |
|    | 13.1.2           | Applying Command values                                               | 56            |
| 14 | Quic             | k start                                                               | 57            |
| 15 | Note             | S                                                                     | 60            |

# **Abbreviations**

| CAN                  | Controller Area Network                                                                                  |
|----------------------|----------------------------------------------------------------------------------------------------|
| СОМ                  | Communication port (serial PC interface)                                                                 |
| PT                   | Pressure Transducer                                                                                      |
| EEPROM               | Electrically erasable programmable read only memory                                                      |
| EMC                  | Electromagnetic compatibility                                                                            |
| GND                  | Ground (signal ground)                                                                                   |
| LP                   | Lowpass                                                                                                  |
| р                    | Pressure (symbol)                                                                                        |
| PC                   | Personal Computer                                                                                        |
| Pdiff                | Control deviation between pressure command value and actual pressure value                               |
| PE                   | Protective Earth                                                                                         |
| P <sub>act</sub>     | Actual pressure value                                                                                    |
| P <sub>com</sub>     | Pressure command value                                                                                   |
| RS232                | Recommended Standard 232                                                                                 |
| SWA                  | Swivel Angle                                                                                             |
| SWA <sub>act</sub>   | Actual swivel angle value                                                                                |
| SWA <sub>oom</sub>   | Swivel angle command value                                                                               |
| SYDFEC               | System Druckförderstromregelung Elektronisch mit CAN-Bus (electronic pressure/flow control with CAN bus) |
| VT-DFPC              | Pilot valve with integral, digital electronics                                                           |
| VT-SWA               | VT-SWA swivel angle sensor                                                                               |
| WIN-PED <sup>®</sup> | Windows program for Parameterisation, Editing, Diagnosis                                                 |

# 1 Safety regulations

Bosch Rexroth AG is not liable for damage resulting from the non-observance of warning notes in this description.

Read the notes on operation, maintenance and safety prior to commissioning. If the documentation is not clearly understood in the present language, please contact and inform the supplier.

A precondition for the proper and safe operation of this equipment is proper and correct transport, storage, assembly and installation as well as careful operation and maintenance.

### WARNING

Improper handling of this equipment and the non-observance of the warning notes given here as well as unauthorised interventions into safety equipment can result in injury, electrical shock or, in extreme cases, to death or damage to property.

Employ trained and qualified personnel for handling and operating hydraulic and electrical equipment: Only trained and qualified personnel should work on or in the vicinity of this equipment. Personnel is qualified, when it is sufficiently familiar with the assembly, installation and operation of the product as well as with all warnings and precautionary measures in accordance with this description. In addition, it must be trained, instructed or authorised to connect or disconnect electrical circuits and devices in accordance with safety regulations, to ground them and to mark them appropriately according to the working requirements. The personnel must be provided with adequate safety equipment and trained with regard to First Aid.

Use only spare parts approved by the manufacturer.

Observe safety instructions and regulations valid in the country of use of the equipment.

The equipment is provided for installation in machines that are employed in an industrial environment. European countries: EU Directive 89/392/EEC (Machinery Directive).

Commissioning is prohibited until it was demonstrated that the machine, into which the products are to be integrated, comply with national regulations and safety rules valid for the application at hand. Their operation is only allowed when national EMC regulations for the relevant application are adhered to. If required, notes on the installation in line with EMC regulations can be found in the EMC testing documentation published by Bosch Rexroth. The adherence to limit values laid down in national regulations lies within the responsibility of the manufacturer of the plant or machine.

- European countries: EC Directive 89/336/EEC (EMC Directive).
- USA: See National Electrical Code (NEC), National Electrical Manufacturers Association (NEMA) as well as regional construction regulations.
   The operator must at any time comply with all aspects mentioned above.

Technical data, connection and installation conditions can be found in the product documentation and wiring plans and must in any case be adhered to.

The incorrect control of connected electrical and hydraulic components (encoders, valves, cylinders,...) can lead to hazardous movements. The causes can be of different nature:

- Improper or faulty wiring or cabling,
- incorrect operation of components,
- errors in transducers and signal encoders,
- defective components,
- errors in the software.

These errors can occur directly after the equipment was switched on or at any time of operation.

Monitors in the drive components can largely rule out malfunction in the connected drives. However, with regard to personal protection, in particular the risk of personal injury and/or damage to property, you must not rely solely on this feature. Until integrated monitors become effective, an incorrect drive movement must in any case be expected, the extent of which depends on the type of control and the operational state.

Personal protection must be ensured, among others, for the reasons stated before, by providing monitors or measures of a higher level on the plant side. These have to be provided by the plant manufacturer in accordance with the specific situation of the plant and a risk and fault analysis. In this context, the safety regulations valid for the plant must be observed. The deactivation, bypassing or non-activation of safety equipment can result in uncontrollable movements of the machine or other malfunction. Further regulations for personal protection can be found in general regulations for the prevention of accidents, personal injury and/or damage to property.

# 2 Structure and connections of the SYDFEC closed-loop control system

# 2.1 Structure

The SYDFEC control (electronic pressure/flow control system with CAN bus) consists of the following components:

- A10VSO axial piston pump with VT-DFPC high-response valve (proportional valve with integral, digital electronics)
- VT-SWA swivel angle sensor
- HM12, HM13, HM16, HM17 pressure transducers (optional)
- Preload valve of type SYDZ 0001 incl. internal pressure relief function (optional)

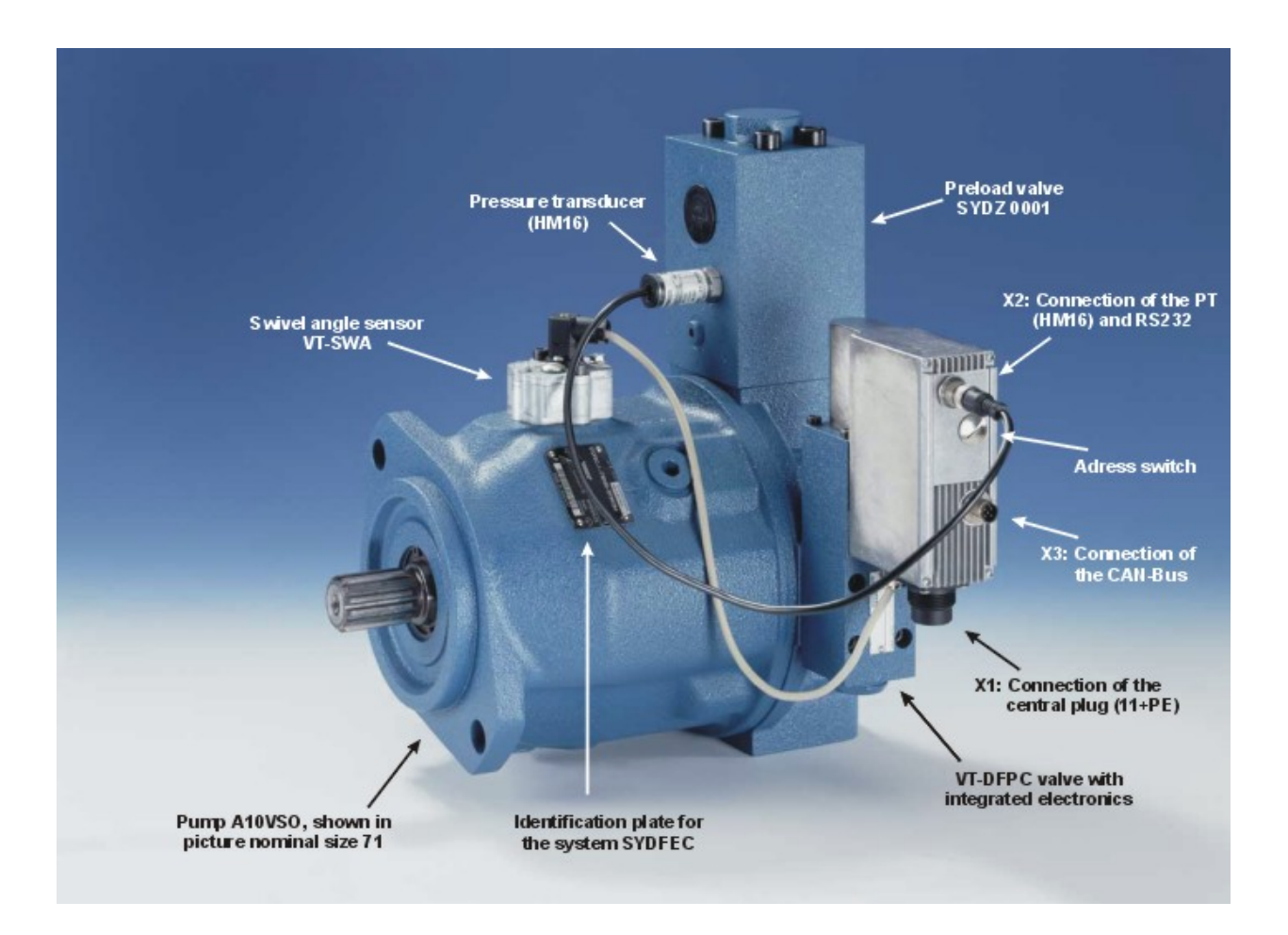

# 2.2 Hydraulic connection

See also RE 92 711 (A10VSO 28 .. 140) and RE 92 712 (A10VSO 18)

# 2.2.1 Suction line

Connect S = suction line of the pump to tank. In this context, observe the following points:

- The permissible pressures (0.8 30 bar / abs.) must not fall below the lower or exceed the upper limit
- The pipe must be properly installed; the suction pipe must be connected to pump inlet S without any interruption

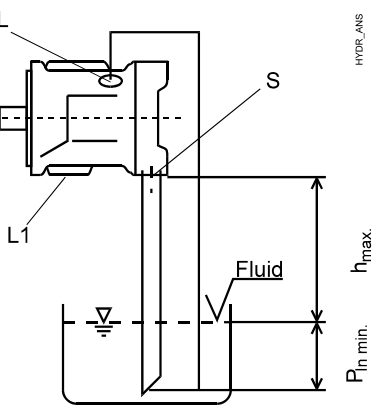

# 2.2.2 Pressure line

P = pressure port of the pump

- Piping of the actuators according to SAE, see RE 92711/03.93
- In case that no SYDZ0001 preload valve is used, make sure that a pressure relief valve is installed in the pressure line. The set pressure of this valve must be 20 % higher than the nominal pressure in order to prevent mechanical damage to the pump.
- The electrical pressure control does not assume a pressure relief function!

# 2.2.3 Drain line

- L1, L = drain line
- Always pipe the highest port position of the drain ports available.
- A reduction in the diameter is not permitted.
- Connect the drain line directly to the oil tank and bring it to an immersed position.
- Mistakes in the installation of the drain line will result in impermissibly high housing pressure peaks, which can result in damage to the pump!

# 2.2.4 Measuring point for pressure transducers

- To ensure optimum bleeding of the pressure transducer, it must be installed in a <u>hanging position</u> (hydraulic connection pointing upwards).
- Apart from the preload valve, no additional valve may be installed in the line between the pump and the pressure transducer.
- In systems without preload valve, the pressure transducer can be mounted directly onto the pump or on the directional valve (if applicable, control block) (see note above).
- The pressure transducer must be connected with a sufficient line diameter (no minimess connections!).

# 2.3 Electrical connection

# 2.3.1 General guidelines

- Electromagnetic sources of interference are not permitted in the direct vicinity of the VT-DFPC high-response valve.
- Do not lay power cables near the VT-DFPC high-response valve.
- Do not lay cables near power cables.
- To comply with EMC regulations, the signal line and bus lines to the VT-DFPC high-response valve must in any case be shielded. Connect one end of the line shield to the ground potential in the control cabinet.
- The contacts of the plug-in connector must not be subjected to mechanical stress. This can result in a faulty connection between the plug-in connector and the component plug.

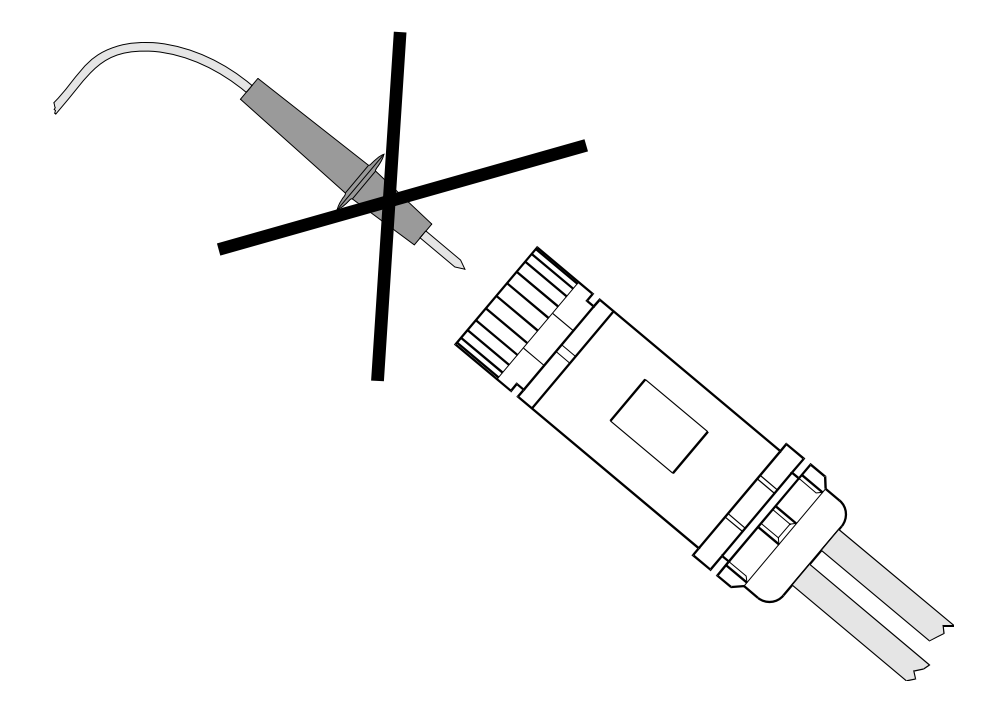

# 2.3.2 Voltage power supply

The VT-DFPC high-response valve must be supplied with 24V DC voltage. If this voltage supply cannot be provided by the system, a VT 19 085 power supply unit (NE32) to RE 29 929 can be used. Connect the 24 V output of the power supply unit to connections 1 (+24V) and 2 (L0) of the plug-in connector. With the connecting cable available this corresponds to the 2 black wires of the 3-pin cable with a cross-section of 1mm<sup>2</sup>. Connect the wire identified by "1" to +24V and the wire identified by "2" to L0 (reference potential). Connect the yellow/green wire to ground.

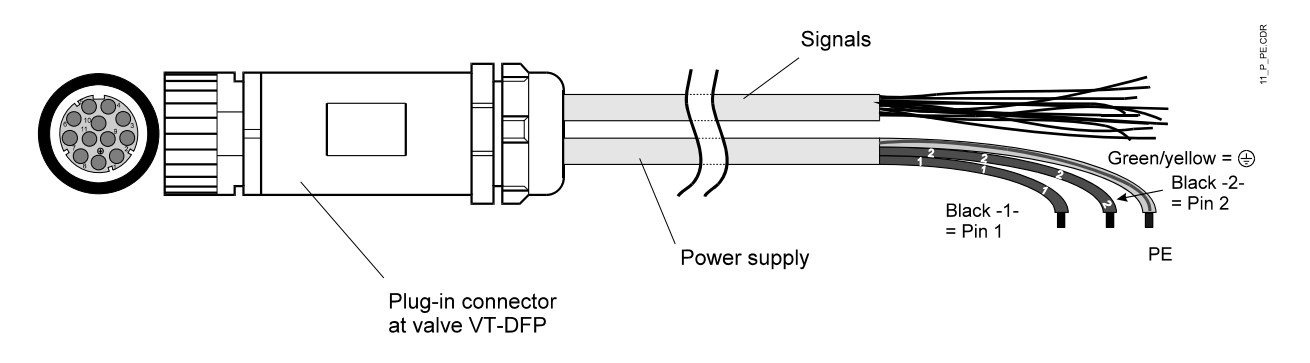

**Recommendation:** The voltage supply for the VT-DFPC high-response valve should be protected with a 1.6A slow-blowing fuse on the system side.

The VT-DFPC high-response valve is not provided with an enable input to block the operation of the valve. In the event of a failure, the VT-DFPC high-response valve should be de-energised. Any further, safety-relevant interventions must be made by the higher-level control (e.g. switching off the drive motor, closing the isolator valves, ...).

# 2.3.3 Pin assignment of the central plug

The following table shows the pin assignment of the 11 + PE central plug for the VT-DFPC high-response valve. The column on the right refers to the cable set that is available as optional extra.

Type: 11+PE connecting plug

2x5m Mat. no. R900032356 2x20m Mat. no. R900860399

| Pin  | Meaning                       | Code         |
|------|-------------------------------|--------------|
| 1    | UB (+24V)                     | 1            |
| 2    | LO                            | 2            |
| ÷    | Ground                        | Yellow/green |
| 3    | Error                         | White        |
| 4    | M0                            | Yellow       |
| 5    | U <sub>in 2</sub> (AI2)       | Green        |
| 6    | U out 2                       | Purple       |
| 7    | U <sub>in 1</sub> (AI1)       | Pink         |
| 8    | U <sub>out 1</sub>            | Red          |
| 9    | Digital input 1 (DI1)         | Brown        |
| 10   | Actual pressure value<br>High | Black        |
| 11   | Actual pressure value         | Blue         |
| n.c. | not used                      | Grey         |

# 2.3.4 Functional description of the signals to the central plug (X1)

| Pin | Signal                           | Description                                                                                                   | Signal direction | Signal level                                                    |
|-----|----------------------------------|----------------------------------------------------------------------------------------------------|------------------|-----------------------------------------------------------------|
| 1   | +UB                              | Voltage supply                                                                                                | IN               | +24V (-5% +40%)                                                 |
| 2   | LO                               | Reference potential for voltage supply                                                                        | -                | -                                                               |
| Ð   | Ground                           | Grounding connection for<br>electronics                                                                       | -                | -                                                               |
| 3   | Error                            | Signals errors:<br>- Cable break<br>- Closed-loop control monitoring<br>- Temperature<br>- Voltage monitoring | OUT              | 0V = error<br>+24V = no error                                   |
| 4   | МО                               | Reference potential for analog signals                                                                        | -                | -                                                               |
| 5   | U                                | Analog input 2 (AI2)                                                                                          | IN               | ±10V                                                            |
| 6   | U <sub>out 2</sub>               | Analog output 2                                                                                               | OUT              | ±10V                                                            |
| 7   | U <sub>in 1</sub>                | Analog input 1 (AI1)                                                                                          | IN               | 0 to +10V                                                       |
| 8   | U <sub>out 1</sub>               | Analog output 1                                                                                               | OUT              | ±10V                                                            |
| 9   | Digital IN1                      | Digital input 1 (DI1)                                                                                         | IN               | Logic 0 (low) < 8V<br>Logic 1 (high) > 14V                      |
| 10  | Actual<br>pressure value<br>High | Actual pressure value signal<br>from pressure transducer                                                      | IN               | 0-5V<br>0.5-5V<br>0-10V<br>0-10V<br>0.1-10V<br>0-20mA<br>4-20mA |
| 11  | Actual<br>pressure value<br>Low  | Reference potential for actual<br>pressure value signal<br>(p <sub>act</sub> High)                            | -                | -                                                               |

**Note:** Connect connections M0 and L0 in the electrical cabinet to prevent potential distribution.

# 2.3.5 Connection to the swivel angle sensor

The swivel angle of the pump is established by means of the VT-SWA swivel angle sensor and is directly connected to the VT-DFPC high-response valve in the factory. The sensor is supplied by the VT-DFPC high-response valve.

# 2.3.6 Connection of HM16 and RS232 (M12 connector socket, X2)

The VT-DFPC high-response valve is provided with an M12 connector socket (5 pins) for the connection of the HM16 pressure transducer and the serial interface (RS232).

| Pin | Pin assignment<br>of HM16 | Pin assignment<br>of RS232 |
|-----|---------------------------|----------------------------|
| 1   | + UB                      |                            |
| 2   |                           | RxD                        |
| 3   | Refere                    | nce (L0)                   |
| 4   | Signal                    |                            |
| 5   |                           | TxD                        |

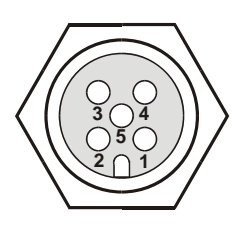

# 2.3.7 Connection to CAN bus and digital input 2 (M12 component plug, X3)

The VT-DFPC high-response valve is provided with an M12 component plug (5 pins) for the connection to the CAN bus and digital input 2 (DI2).

| Pin | Pin assignment        |
|-----|-----------------------|
| 1   | not used              |
| 2   | Digital input 2 (DI2) |
| 3   | reserved              |
| 4   | CAN High              |
| 5   | CAN Low               |

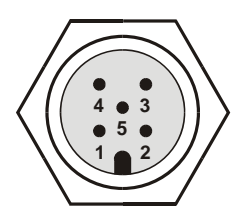

Note: Use a shielded data cable as bus cable.

# 3 Commissioning

# 3.1 Preconditions for commissioning

A precondition for commissioning and adjustment of the system is the complete mechanical and electrical installation of all components.

Check that:

- the fluid tank of the hydraulic system is filled correctly,
- the tank and fluid are not contaminated,
- the hydraulic system is correctly piped according to the circuit diagram,
- the A10VSO is filled with fluid,
- the direction of rotation of the drive motor is correct.

# 3.2 Guidelines to be observed

- RE 07 900 Installation, commissioning and maintenance of oil-hydraulic systems
   RE 92712 Installation notes and further information about the A10VSO
- RE 92711 Installation notes and further information about the A10VSO pump (sizes 28 ... 140)

The VT-DFPC high-response valve monitors internal and system-related operating states, but cannot prevent uncontrolled movements of a hydraulically connected actuator.

# The risk of personal injury must therefore be eliminated by taking appropriate measures in the EMERGENCY OFF CHAIN on the system side!

The VT-DFPC high-response valve is not provided with an enable input for enabling or blocking the closed-loop control function. In the event of an error, the drive motor of the pump should be switched off. This function should be implemented in the safety chain of the system.

# 4 Description of the PC program "Win-Ped<sup>®</sup>"

Two options are available for configuring and parameterising the SYDFEC:

- 1. Interfacing with the field bus system "CANopen" (see RE 30027-Z)
- 2. Use of the Bosch Rexroth software "Win-Ped®"

# 4.1 Configuration interface

Data are exchanged between the PC program "Win-Ped<sup>®</sup>" and the SYDFEC via the serial interface (COM interface). The SYDFECs RS232 interface is an M12 connector socket.

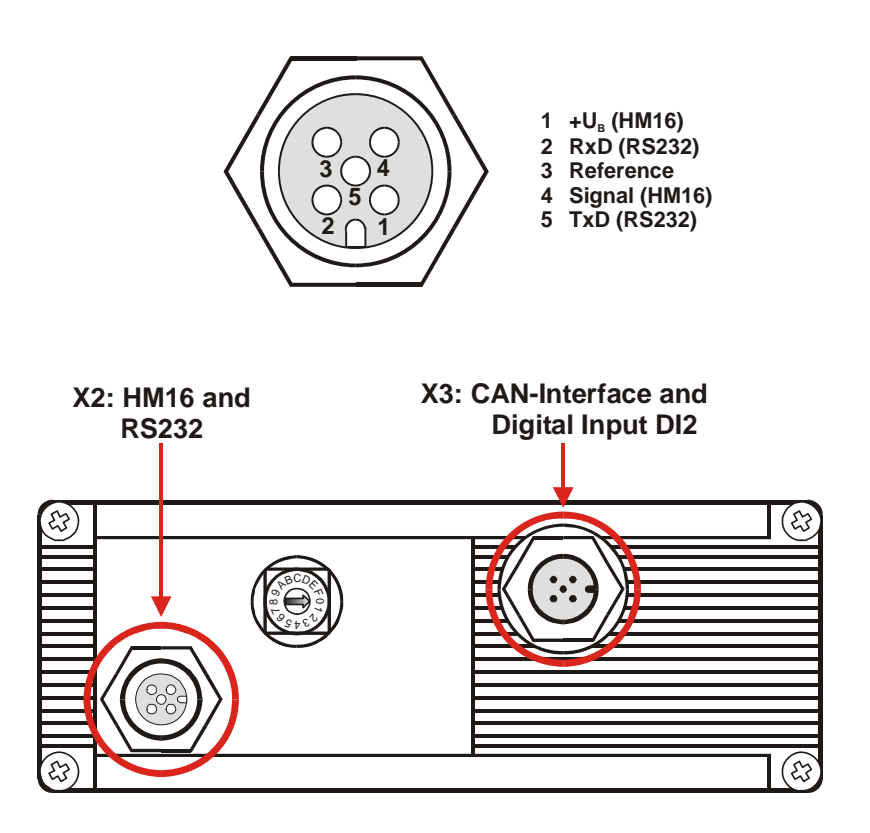

# 4.2 Installation

Install the Bosch Rexroth software Win-Ped<sup>®</sup> version 5.10 on a PC with operating system Windows 95 or higher. Then, install control type "DFEC" version "5b27\_617".

**Caution:** Control type "DFEC" version "5b27\_617" may be used <u>exclusively</u> with PC program Win-Ped<sup>®</sup> version 5.09 or version 5.10!

### 4.2.1 Firmware update

A new firmware can be transferred to the control in the view "Bus overview" by selecting menu item **Communication**  $\rightarrow$  **Send firmware**. The subsequent initialization of the control can be started by selecting menu item **Communication**  $\rightarrow$  **Initialize control**.

- **Caution:** All data in the control are overwritten and a software reset is executed on the control! A software reset corresponds to the switching on and off of the control and may only be carried out when the system is in a safe state, that is, the drive motor must be switched off.
- **Note:** For transferring a new firmware, the PC must be connected <u>directly</u> to the control via a serial interface (point-to-point connection). In addition, it is recommended that before the firmware is transferred to the SYDFEC the CAN bus connection to other CAN stations (SYDFECs) be interrupted.

# 4.3 Setting the address

The VT-DFPC high-response valve is fitted with a rotary switch with 16 positions  $(0 \dots F)$ . The switch positions allow the setting of node addresses from 1 to 16. To take over a changed node address, a power-on reset must be executed.

**Caution:** Switch positions 0 ... F correspond to CAN addresses 1 ... 16 (e.g. switch position 1 = address 2).

### address = switch position + 1

The same address must be entered in the PC program "Win-Ped<sup>®</sup>" under menu item *Edit*  $\rightarrow$  *Configure*  $\rightarrow$  *Settings* in order to enable the communication with the SYDFEC.

| Change control settings |                                      |   |  |
|-------------------------|--------------------------------------|---|--|
| Name of control         | DFEC_v527_617                        |   |  |
| Order No. / Type        | VT-DFPC Cancel                       |   |  |
| Firmware version        | DFEC.527.617.01                      |   |  |
| COM-No.                 | 1 •                                  |   |  |
| Address                 | 2 CAN baudrate reserved MD Offset: 0 | ) |  |

# 4.4 Program parts of the PC program "Win-Ped<sup>®</sup>"

The PC program "Win-Ped<sup>®</sup>" for control type "DFEC" comprises several program parts as shown below.

| Program parts | Description                                        |
|---------------|----------------------------------------------------|
|               | <ul> <li>Calibration function of SYDFEC</li> </ul> |
|               | - Error memory                                     |
| R-PARAMETER   | Displaying and changing of R parameter values      |
| DIAGNOSIS     | Visualization of process data and status messages  |
| MEASUREMENT   | Recording of values or states of SYDFEC            |

The program parts are shown in the view "Active control".

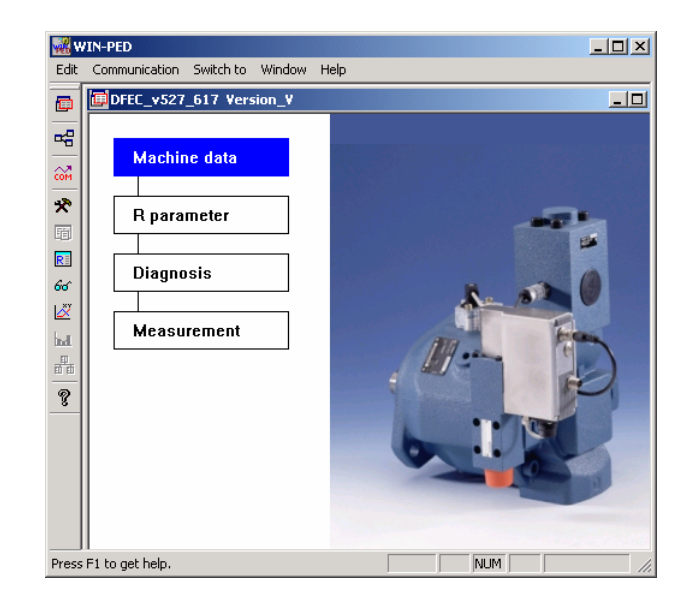

# 4.4.1 Program part "MACHINE DATA"

The program part "machine data" includes the calibration functions of the SYDFEC as well as the fault log with last 10 faults.

Detailed information about the calibration of the SYDFEC can be found in chapter 9 "Calibration of SYDFEC".

# 4.4.2 Program part "R-PARAMETER"

In the program part "R parameter" you can view and edit numerical values of R parameters. The R parameters are assigned to several groups and can be accessed via menu item **Switch to**  $\rightarrow$  **R**-**Parameter**.

### Changing R parameter

Each R parameter can be changed within the valid limits shown. To this end, select the R parameter to be changed with the help of the cursor key and you can enter the new value.

### Note: Changed values are not automatically transferred to the SYDFEC.

Changed R parameter values can be sent to the SYDFEC control via menu item **Communication**  $\rightarrow$  **Send changed parameter values** in the ONLINE mode. A transfer to the control is only possible, if an ONLINE connection has been established with the SYDFEC control.

# Fetching R parameters

To fetch all R parameter values from the control to the working memory of the PC select menu item **Communication**  $\rightarrow$  **Fetch all parameter values** in the online mode.

Note: This function can only be executed when the operating mode was switched to ONLINE with the help of menu command *Communication* → *Online*.

# 4.4.3 Program part "DIAGNOSIS"

The "diagnosis" program part shows all current states and values of process data.

| WIN-PED - [DigitaI I/Os and Flags]                                                                                                    |                                                                                                    |                                                                                                    | _ 🗆 ×                                                                                                    |
|----------------------------------------------------------------------------------------------------|----------------------------------------------------------------------------------------------------|----------------------------------------------------------------------------------------------------|----------------------------------------------------------------------------------------------------|
| Cedit Communication Switch to Window                                                                                                    | Help                                                                                                    |                                                                                                    | _ 8 ×                                                                                                    |
| Communication Swell to Window     Pre-Operational     Operational     Operational     Internal Command Values     Swivel Angle Control Activ     Swivel Angle Controller Off     Switchover Activ     ress F1 to get help. | Frequencies     FARORMESSAGE     Cable Break Pressure Transducer 1     Cable Break Pressure Transducer 2     Cable Break Swivel Angle Sensor     Cable Break Valve     Control-Error     Temperature Warning     Temperature Error     Excess Voltage Warning     Undervoltage Warning | Master/Slave-Mode<br>Master<br>Slave<br>Power Limitation Activ<br>Enable Leakage Compensation<br>Enable Switchover<br>Stop Calibration<br>Calibration Running | Digital Input DI 1     Digital Input DI 2     Digital Input AI 1     Pr. Trans. 1 Activ     Pr. Trans. 2 Activ     Pr. Trans. 3 Activ     Pr. Trans. 4 Activ |
|                                                                                                    |                                                                                                    |                                                                                                    |                                                                                                    |

| WIN-PED - [Process data and variables]       |            |
|----------------------------------------------|------------|
| 667 Edit Communication Switch to Window Help | _ 8 ×      |
| Parameter-Set                                | 0 No. 🔺    |
| Pressure Command Value Input                 | 15.0 bar   |
| Pressure Command Value (int.)                | 15.0 bar   |
| Pressure Actual Value                        | 0.9 bar    |
| Pressure Deviation                           | 14.1 bar   |
| Swivel Angle Command Value Input             | 10.0 %     |
| Swivel Angle Command Value (int.)            | 10.0 %     |
| Swivel Angle Actual Value                    | 101.6 %    |
| Swivel Angle Deviation                       | -91.6 %    |
| Pressure Controller Output                   | 12.9 %     |
| Swivel Angle Controller Output               | -200.0 %   |
| Valve Command Value                          | -100.0 %   |
| Valve Actual Value                           | 9.0 %      |
| Pressure Depending Valve Offset              | 0.0 %      |
| Factor Leakage Compensation                  | 9.0 %      |
| Power Limitation                             | 100.0 %    |
| Swivel Angle max. with Power Limitation      | 100.0 %    |
| CAN Baud Rate                                | 500 kbit/s |
| Control-Byte                                 | 8 dec      |
| Status-Byte                                  | 0 dec 👤    |

# 4.4.4 Program part "MEASUREMENT"

In the "measurement" program part, current states and values of process data can be recorded. At present, up to 4 parameters can be recorded simultaneously. Recording can be started by a trigger variable. The trigger variable can be both, a state or a value of a process datum.

The variables to be recorded and the trigger variables can be set under menu item *Edit*. Recording and the representation are realised with the help of menu item *Communication*.

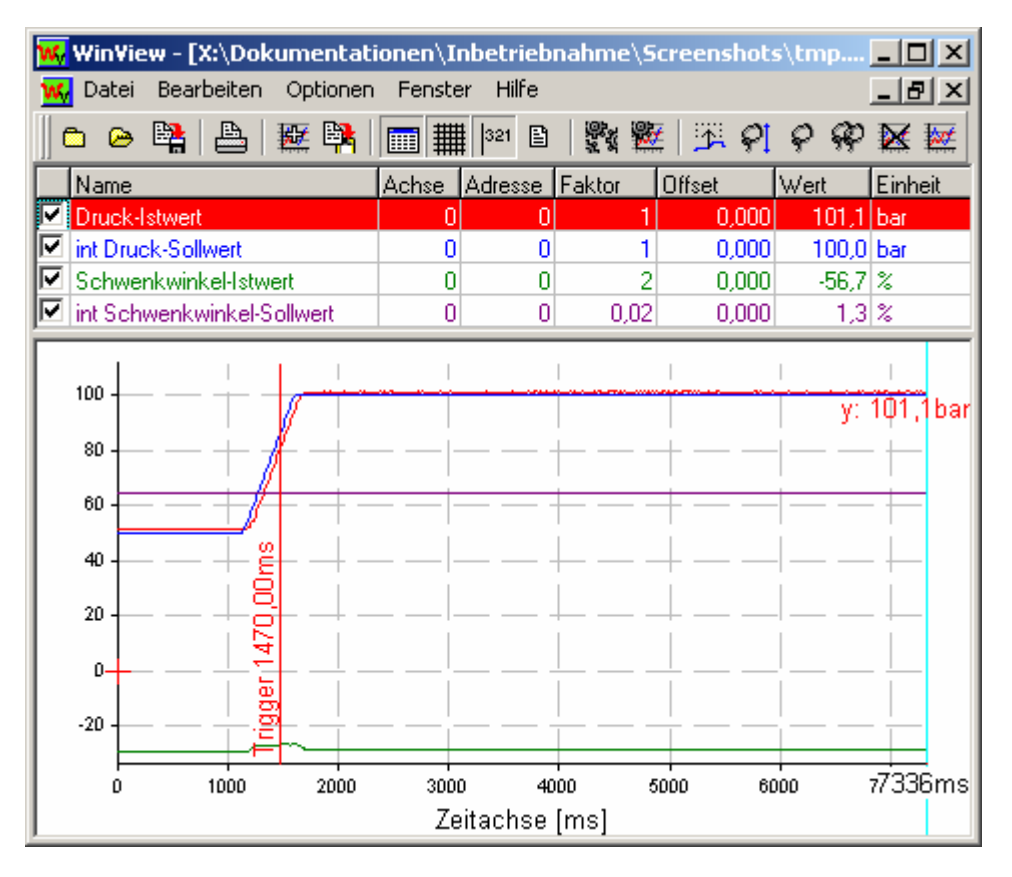

# 4.5 Connection to the control (online mode)

If a SYDFEC is connected via an RS232 interface cable, the connection to the SYDFEC can be established by selecting menu command *Communication*  $\rightarrow$  *Online* in the "Active control" view.

Further information with regard to the handling of the PC program "Win-Ped<sup>®</sup>" can be found in the online help of the program.

# 5 Making basic settings on the control electronics

The user must configure the SYDFEC according to the customer's requirements. This refers mainly to the following settings:

- Setting of the nominal pressure
- Determination of the command value source
- Selection of the controller parameter set
- Setting of the pressure transducer (type, measuring range)

**Note:** The configuration of the SYDFEC described in the following is carried out in the program part "R parameters" of the PC program "Win-Ped<sup>®</sup>".

# 5.1 Setting of the nominal pressure

Parameter group "command value settings"

| R parameter | Designation      | Range of values |
|-------------|------------------|-----------------|
| R660        | Nominal pressure | 1 - 450         |

The setting of the nominal pressure determines the range of values of the **pressure command value** and the **actual pressure value**, i.e. when the maximum pressure command value is fed forward (CAN bus 0x3FFF, analog +10V) this nominal pressure is obtained.

# 5.2 Command value source

Parameter group "command value settings"

| R parameter | Designation          |
|-------------|----------------------|
| R602        | Command value source |

R parameter R602 can be used for the selection of the command value source. The following table lists the different control options for command values.

| Meaning                                      |  |  |
|----------------------------------------------|--|--|
| Command values via CAN bus                   |  |  |
| Command values via the PC program "Win-Ped®" |  |  |
| Analog command value preselection            |  |  |
| Call-up command values (DI1/AI1)             |  |  |

# 5.2.1 Command values via CAN bus

The command values for pressure and swivel angle are fed forward via the CAN bus (see RE 30027-Z).

# 5.2.2 Command values via the PC program "Win-Ped<sup>®</sup>"

| R parameter | Designation            | Range of values |
|-------------|------------------------|-----------------|
| R600        | Pressure command value | 0 - 450         |
| R601        | SWA command-value      | -110 - 110      |

If the command value is fed forward via the PC program "Win-Ped<sup>®</sup>" the desired values can be set directly.

# 5.2.3 Analog command value preselection

With analog command value preselection, the command values for pressure or swivel angle are fed forward via analog input Al1 or analog input Al2.

| Analog input | Meaning                | Connection           | Pin    |           |
|--------------|------------------------|----------------------|--------|-----------|
| Analog Input |                        | Connection           | Signal | Reference |
| 1            | Pressure command value | Central plug 11 + PE | 7      | 4         |
| 2            | SWA command value      | Central plug 11 + PE | 5      | 4         |

For the pressure command value, a voltage between 0V ... +10V (0 bar ... xx bar) can be selected. A voltage value of +10V corresponds to the nominal pressure set under R parameter R660 (*Nominal Pressure*).

Via analog input Al2 a swivel angle command value can be set within the range of  $-100\% \dots +100\%$  (-10V  $\dots +10V$ ).

# 5.2.4 Call-up command values (DI1/AI1)

For the two digital inputs (DI1/AI1) four pressure and SWA command values each are available. The call-up command values saved for pressure and swivel angle are activated in accordance with the current control state.

| Digital input | Connection           | Pin    |           |
|---------------|----------------------|--------|-----------|
| Digital input | Connection           | Signal | Reference |
| DI1           | Central plug 11 + PE | 9      | 4         |
| Al1           | Central plug 11 + PE | 7      | 4         |

### Digital input DI1

Logic 0 (low) < 8V Logic 1 (high) > 14V

### **Digital input Al1**

| Logic 0 (low)  | < 4V |
|----------------|------|
| Logic 1 (high) | >6V  |

The overview below shows the assignment of R parameters (command values) and the relevant control state.

| Control state |     | Pressure      | SWA command |
|---------------|-----|---------------|-------------|
| DI1           | Al1 | command value | value       |
| 0             | 0   | R600          | R601        |
| 1             | 0   | R631          | R630        |
| 0             | 1   | R632          | R634        |
| 1             | 1   | R633          | R635        |

The logic control state of the digital inputs is shown in the "diagnosis" program part of the PC program Win-Ped<sup>®</sup> in the view "digital I/Os and flags".

| 🎇 WIN-PED - [DigitaI I/Os and Flags]         |                                |                             | <u>_ 🗆 ×</u>         |
|----------------------------------------------|--------------------------------|-----------------------------|----------------------|
| 667 Edit Communication Switch to Window Help |                                |                             |                      |
| 👝 🗖 Pre-Operational 🛛 🗌 ERF                  | RORMESSAGE                     | Master/Slave-Mode           | / Digital Input DI 1 |
| Operational Cab                              | le Break Pressure Transducer 1 | Master                      | Digital Input DI 2   |
| 🗝 📕 Internal Command Values 🛛 🗌 Cab          | le Break Pressure Transducer 2 | Slave                       | Digital Input Al 1   |
| Cab                                          | le Break Swivel Angle Sensor   |                             |                      |
| Pressure Control Activ Cab                   | le Break Valve                 | Power Limitation Activ      | Pr. Trans. 1 Activ   |
| 🌋 🔤 Swivel Angle Control Activ 👘 Con         | trol-Error                     | Enable Leakage Compensation | Pr. Trans. 2 Activ   |
| П                                            | nperature Warning              | Enable Switchover           | Pr. Trans. 3 Activ   |
| 🗉 🛛 Swivel Angle Controller Off 👘 Тел        | perature Error                 | Ston Calibration            | Pr. Trans. 4 Activ   |
| 66 Exc                                       | ess Voltage Warning            |                             |                      |
| 🖉 🗌 Switchover Activ 🔤 Und                   | lervoltage Warning             |                             |                      |
|                                              |                                | Calibration Running         |                      |
| Press F1 to get help.                        |                                |                             | NUM OVR ///          |

# 5.3 Input selection of the controller parameter sets

### Parameter group "Controller parameter set input"

| R parameter | Designation                                  |  |
|-------------|----------------------------------------------|--|
| R615        | Input selection of controller parameter sets |  |

The digital SYDFEC control is provided with 16 controller parameter sets (0 ... 15) for the optimum adjustment to customer-specific requirements. R parameter R615 can be used for the type of selection of the controller parameter set.

The following table lists the different control options for the controller parameter set selection.

| Value | Meaning                                                       |
|-------|---------------------------------------------------------------|
| 0     | Controller parameter set input via CAN bus                    |
| 1     | Controller parameter set input via the PC program "Win-Ped®"  |
| 2     | Controller parameter set input via switching inputs (DI1/DI2) |
| 3     | Controller parameter set input via switching inputs (DI1/AI1) |

# 5.3.1 Controller parameter set input via CAN bus

The controller parameter sets are selected via the CAN bus (see RE 30027-Z).

# 5.3.2 Controller parameter set input via the PC program "Win-Ped<sup>®</sup>"

In the case of controller parameter set selection via the PC program "Win-Ped<sup>®</sup>" the required controller parameter set can be set with the help of R parameter R616.

| <b>R</b> parameter | Designation           | Range of values |
|--------------------|-----------------------|-----------------|
| R616               | Control parameter set | 0 - 15          |

# 5.3.3 Controller parameter set input via switching inputs (DI1/DI2)

This controller parameter set selection is useful, if no CAN bus is used. With the two digital inputs (DI1/DI2) four controller parameter sets (12 ... 15) are available which are activated according to the control state.

| Digital input | Connection           | Pin |
|---------------|----------------------|-----|
| DI1           | Central plug 11 + PE | 9   |
| DI2           | M12 component plug   | 2   |

### Digital inputs DI1/DI2

Logic 0 (low) < 8V Logic 1 (high) > 14V

The overview below shows the assignment of the R parameter set and the relevant control state.

| Contro | ol state | Controller parameter set |  |  |  |  |  |  |  |
|--------|----------|--------------------------|--|--|--|--|--|--|--|
| DI1    | DI2      | Controller parameter se  |  |  |  |  |  |  |  |
| 0      | 0        | 15                       |  |  |  |  |  |  |  |
| 1      | 0        | 14                       |  |  |  |  |  |  |  |
| 0      | 1        | 13                       |  |  |  |  |  |  |  |
| 1      | 1        | 12                       |  |  |  |  |  |  |  |

The logic control state of the digital inputs is shown in the "diagnosis" program part of the PC program Win-Ped<sup>®</sup> in the view "digital I/Os and flags".

| 🎆 WIN-PED - [DigitaI I/Os and Flags]   |                                                                                                    |                                                                                                    | _ <b>_ _ _</b> ×                                                                                                    |
|----------------------------------------|----------------------------------------------------------------------------------------------------|----------------------------------------------------------------------------------------------------|----------------------------------------------------------------------------------------------------|
| 66 Edit Communication Switch to Window | / Help                                                                                                    |                                                                                                    |                                                                                                    |
|                                        | ERRORMESSAGE     Cable Break Pressure Transducer 1     Cable Break Pressure Transducer 2     Cable Break Swivel Angle Sensor     Cable Break Valve     Control-Error     Temperature Warning     Temperature Error     Excess Voltage Warning     Undervoltage Warning | Master/Slave-Mode Master Slave Power Limitation Activ Enable Leakage Compensation Enable Switchover Stop Calibration Calibration Running | Digital Input DI T<br>Digital Input DI 2<br>Digital Input DI 2<br>Digital Input AI 1<br>Pr. Trans. 1 Activ<br>Pr. Trans. 2 Activ<br>Pr. Trans. 3 Activ<br>Pr. Trans. 4 Activ |
| Press F1 to get help.                  |                                                                                                    |                                                                                                    | NUM OVR /                                                                                                    |

# 5.3.4 Controller parameter set input via switching inputs (DI1/AI1)

This controller parameter set selection is useful, if the command values are also be used to switch between controller parameter sets.

With the two digital inputs (DI1/AI1) four controller parameter sets (12  $\dots$  15) are available which are activated according to the control state.

| Digital input | igital input Connection |   |  |  |  |
|---------------|-------------------------|---|--|--|--|
| DI1           | Central plug 11 + PE    | 9 |  |  |  |
| Al1           | Central plug 11 + PE    | 7 |  |  |  |

### Digital input DI1

Logic 0 (low) < 8V Logic 1 (high) > 14V

### Digital input Al1

The overview below shows the assignment of the R parameter set and the relevant control state.

| Contro | ol state | Controller parameter |
|--------|----------|----------------------|
| DI1    | Al1      | set                  |
| 0      | 0        | 15                   |
| 1      | 0        | 14                   |
| 0      | 1        | 13                   |
| 1      | 1        | 12                   |

**Caution:** In the case of command value preselection via CAN bus or analog command value preselection only digital input DI1 (controller parameter set 14/15) is available!

The logic control state of the digital inputs is shown in the "diagnosis" program part of the PC program Win-Ped<sup>®</sup> in the view "digital I/Os and flags".

| 🔣 WIN-PED - [DigitaI I/Os and Flags]            |                                                                                                    |                                                                                                    |                                                                                                    |
|-------------------------------------------------|----------------------------------------------------------------------------------------------------|----------------------------------------------------------------------------------------------------|----------------------------------------------------------------------------------------------------|
| 66 Edit Communication Switch to Window          | v Help                                                                                                    |                                                                                                    |                                                                                                    |
|                                                 | ERRORMESSAGE Cable Break Pressure Transducer 1 Cable Break Pressure Transducer 2 Cable Break Swivel Angle Sensor Cable Break Valve Control-Error Temperature Warning Temperature Error | Master/Slave-Mode<br>Master<br>Slave<br>Power Limitation Activ<br>Enable Leakage Compensation<br>Enable Switchover<br>Ston Calibration | Digital Input DI T<br>Digital Input DI 2<br>Digital Input AI 1<br>Pr. Trans. 1 Activ<br>Pr. Trans. 2 Activ<br>Pr. Trans. 3 Activ<br>Pr. Trans. 4 Activ |
| 60<br>Switchover Activ<br>Press F1 to get help. | Excess Voltage Warning<br>Undervoltage Warning                                                                                                    | Calibration Running                                                                                                    | NUM OVR                                                                                                    |

# 5.4 Setting of the pressure transducers (PT)

For some applications it can be advantageous if it is possible to switch between several pressures transducers. The SYDFEC offers the possibility of connecting up to 4 pressure transducers. The relevant PT input is selected through a controller parameter in each of the 16 controller parameter sets. The PT input of the currently selected controller set is active at that time.

For the setting of the pressure transducers, we recommend the following order:

- 1. Selection of the physical PT input
- 2. Selection of the type of PT (e.g. voltage, current)
- 3. Setting of the PTs measuring range
- 4. Selection of the PT input in the controller parameter sets used (chapter 8.3 "Controller parameters")

# 5.4.1 PT inputs

The following assignment to the physical inputs is valid.

| DT input | Connection           | Pin    |           |  |  |
|----------|----------------------|--------|-----------|--|--|
| Prinput  | Connection           | Signal | Reference |  |  |
| 1        | Central plug 11 + PE | 10     | 11        |  |  |
| 2        | M12 connector socket | 4      | 3         |  |  |
| 3        | Central plug 11 + PE | 7      | 4         |  |  |
| 4        | Central plug 11 + PE | 5      | 4         |  |  |

# 5.4.2 Pressure transducer types

PT input 1 (central plug pin 10/11)

### Parameter group "Settings pressure transducers"

| <b>R</b> parameter | Designation                   |
|--------------------|-------------------------------|
| R603               | Type of pressure transducer 1 |

It is possible to connect various types of pressure transducers to PT input 1 of the SYDFEC.

| Type of pressure transducer | Connection           |
|-----------------------------|----------------------|
| PT - input 2                | M12 connector socket |
| 0 5 V                       |                      |
| 0.5 5 V                     |                      |
| 0 10 V                      |                      |
| 0.1 10 V                    | Central plug 11 + PE |
| 1 10 V                      |                      |
| 0 20 mA                     |                      |
| 4 20 mA                     |                      |

**Caution:** For reasons of compatibility with older versions, the signal input of the M12 connector socket is to be used in conjunction with PT input 1 and type "PT input 2". This corresponds to PT input 2 (see PT input 2).

### PT input 2 (M12 connector socket pin 4/3)

A pressure transducer with a signal voltage of  $(0.5 \dots 5)$  V can be connected to PT input 2 of the SYDFEC.

**Caution:** For reasons of compatibility with older versions, the signal input of the M12 connector socket is to be used in conjunction with PT input 1 and type "0". This corresponds to PT input 2.

# PT input 1 - type "0" $\leftrightarrow$ PT input 2

**Note:** It is recommended that when the signal input of the M12 connector socket is used, PT input 2 should be selected in the controller parameter sets in order to ensure a clear error diagnosis.

### PT input 3 (central pug pin 7/4) PT input 4 (central pug pin 5/4)

| R parameter | Designation                   |
|-------------|-------------------------------|
| R666        | Type of pressure transducer 3 |
| R667        | Type of pressure transducer 4 |

It is possible to connect various types of pressure transducers to PT input 3 or 4 of the SYDFEC.

| Type of pressure transducer |  |  |  |  |  |
|-----------------------------|--|--|--|--|--|
| 0 10 V                      |  |  |  |  |  |
| 0.1 10 V                    |  |  |  |  |  |
| 1 10 V                      |  |  |  |  |  |

# 5.4.3 Measuring range of the pressure transducer

The measuring range of the pressure transducer can be adjusted for the relevant PT input by way of the following R parameters.

| PT input | R parameter | Designation                       |
|----------|-------------|-----------------------------------|
| 1        | 605         | Measuring range PT-Input 1 [bar]  |
| 2        | 654         | Measuring range PT-Input 2 [bar]  |
| 3        | 657         | Measuring range PT-Input 3 [bar]  |
| 4        | 661         | Measuring range PT-Input 4 [bar]] |

# 6 Switching on the drive motor of the pump

In order to prevent undefined states, the voltage supply of the valve electronics should generally be switched on first, and then the drive motor of the pump.

The following points should be checked (while the motor is still switched off!):

- 1. The error signal output ERROR (pin 3) is in status "HIGH" (=24V / reference L0); no error messages via CAN bus
- 2. The actual swivel angle value (SWA<sub>act</sub>) of the pump is within the range of  $\pm 100\% \pm 3\%$  (mech. limit stop)

The following errors are conceivable:

- Voltage supply not available
  - Check voltage supply on the central plug of the electronics
- CAN bus communication not operable
  - Check CAN bus cabling
  - Check configuration of the CAN network
  - Check address
- Control deviation
  - Control deviation between command and actual values too high (SWA<sub>com</sub> < 95%)</li>
- Error in the pressure measurement branch
  - Read out the actual pressure value (p<sub>act</sub>); it must be 0 bar. In the case
    of negative values the cable of the pressure transducer must be
    broken.

The output signal of the pressure transducer must match with the type of electronics (current, voltage, zero point).

- Error in the swivel angle measurement branch
  - Read out the actual swivel angle value (SWA<sub>act</sub>). In the case of deviations from value +100% ±3%, check cable connection of the swivel angle sensor.

Further explanations with regard to error analyses can be found in chapter 11 "Error diagnosis".

- Open directional valve to the oil tank for circulation at zero pressure.
- Before cutting the motor in, feed forward small command values (e.g. p = 15 bar, SWA = 10%).

In this state, the VT-DFPC high-response valve signals an "error" (excessive control deviation). In the case of proper operation, the error message disappears after the motor was switched on (control deviation now equal to zero).

# Switch the drive motor of the pump on!

# 7 Bleeding of the preload valve

If a pump unit is operated in conjunction with a preload valve, this valve must be bled. Bleed the valve while the system is in operation at low operating pressure. To this end, loosen the screw (see photo below) by <u>max. 2 turns</u> and wait until the oil that comes out is bubble-free. Then re-tighten the screw.

Caution! Risk of injury! Do not screw out the bleed screw too far (max. 2 turns), since the body is under high pressure!

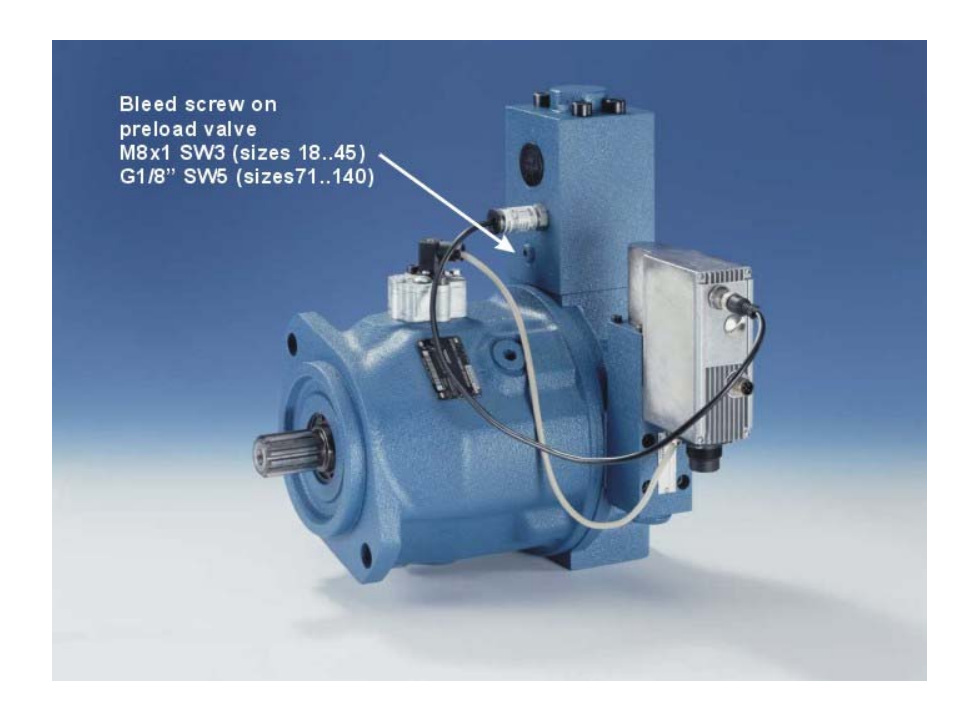

# 8 Closed-loop controlling of SYDFEC

The transition of a system from a given initial state to a given final state should, in general, take place within the shortest time possible and under stable conditions. To meet this requirement, various control algorithms are used in the field of closed-loop control technology.

The digital SYDFEC control is provided with 16 controller parameter sets (0 ... 15) for optimum adjustment to customer-specific requirements. A controller parameter set includes several, function-related controller parameters. The settings of the individual controller parameters depend on the closed-loop control properties of the system as a whole. Here, the following factors must be taken into account:

- Hydraulic structure of the system (e.g. pipework, branches)
- Connected oil volume

# 8.1 Structure of the closed-loop control

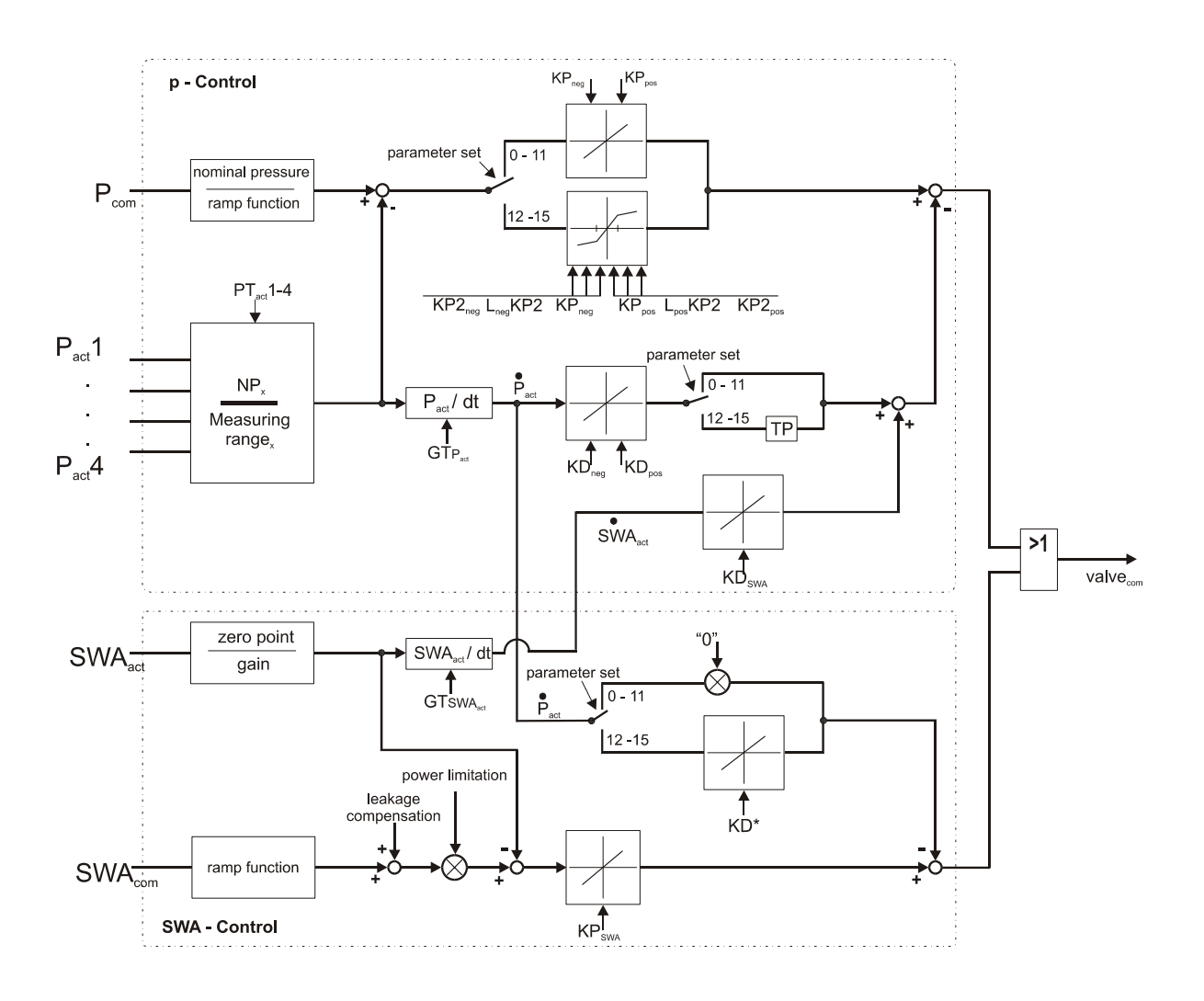

# 8.2 Controller parameter sets

The controller parameter sets are rated for different connected oil volumes as a standard. The controller settings below in the individual controller parameter sets are given as a guideline and can be changed individually by the user at any time. However, it is recommended that only parameter sets 12 to 15 be rewritten with user-specific values. In this way, it is possible to use the default settings of controller parameter sets 0 to 11.

| Controller<br>parameter set | 0         |    | 1  |   | 2  |     | 3  |   | 4  |  | 5   |   | 6   | 7      |
|-----------------------------|-----------|----|----|---|----|-----|----|---|----|--|-----|---|-----|--------|
| Oil volume (I)              | Universal |    | 0  |   | 1  | 2.5 |    |   | 5  |  | 7.5 |   | 10  | 12.5   |
|                             |           |    |    |   |    |     |    |   |    |  |     |   |     |        |
| Controller parameter set    | 8         | 9  | 10 | ) | 11 |     | 12 | 2 | 13 |  | 14  | Ļ |     | 15     |
| Oil volume (I)              | 15        | 20 | 25 | 2 | 30 | )   | 40 | ) | 10 |  | 1   |   | Uni | versal |

You can between the individual controller parameter sets during operation. The values of the controller parameters of the currently selected controller set are active at that time.

# 8.3 Controller parameters

Each controller parameter set includes the following controller parameters that are use for adjusting the system to the application at hand.

| Description of the controller parameter        | Abbreviation         |
|------------------------------------------------|----------------------|
| P-gain of pressure controller (positive)       | KP <sub>pos.</sub>   |
| P-gain of pressure controller (negative)       | KP <sub>neg.</sub>   |
| D-component of pressure controller (positive)  | KD <sub>pos.</sub>   |
| D-component of pressure controller (negative)  | KD <sub>neg.</sub>   |
| SWA-derivation feedback of pressure controller | KD <sub>SWA</sub>    |
| Gate time of Pressure actual value             | GTp <sub>act</sub>   |
| Gate time of SWA actual value                  | GTswa <sub>act</sub> |
| Selection of PT input [PT1-PT4]                |                      |
| P-gain of SWA controller                       | KP <sub>SWA</sub>    |
| Pilot control factor for slave                 |                      |

In controller parameter sets 12-15 the following controller parameters are additionally available.

| Description of the controller parameter             | Abbreviation |
|-----------------------------------------------------|--------------|
| DT1 pressure feedback of SWA controller             | KD*          |
| positive pressure differential threshold [bar]      | LposKP2      |
| P-gain above positive threshold                     | KP2pos       |
| negative pressure differential threshold [bar]      | LnegKP2      |
| P-gain under negative threshold                     | KP2neg       |
| LP filter time of pressure controller (D-component) | TP           |

# 8.4 Meaning of the controller parameters of SYDFEC

The following description is to facilitate the setting of controller parameters. To this end, controller parameter set 15 is **exemplarily** explained in more detail.

# 8.4.1 P-gain (proportional gain)

| R parameter | Designation                              | Range of values |
|-------------|------------------------------------------|-----------------|
| R550        | P-gain of pressure controller (pos.) F15 | 1 - 1000        |
| R551        | P-gain of pressure controller (neg.) F15 | 1 - 1000        |
| R558        | P-Gain of Swivel Angle Controller F15    | 1 - 1000        |

These controller parameters represent a linear gain, i.e. the output signal and the control deviation are proportionally related. It must be noted here that when pressure is being built up, the positive controller parameter (positive control deviation R550) is used, whereas when pressure is being reduced, the negative controller parameter (negative control deviation R551) is used. The smaller the set value, the slower is the response of the controller to changes in pressure. However, if this value is too high, the system may become unstable.

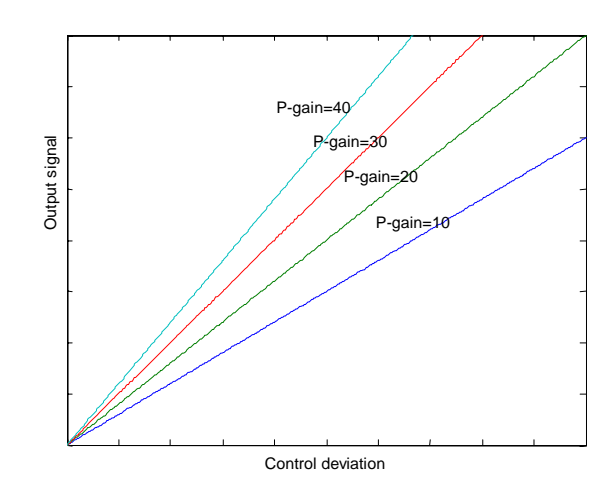

# 8.4.1.1 Second P-gain

| R parameter | Designation                               | Range of values |
|-------------|-------------------------------------------|-----------------|
| R591        | P differential threshold (pos.) [bar] F15 | 0 - 450         |
| R592        | P-gain above positive threshold F15       | 1 - 1000        |
| R593        | P differential threshold (neg.) [bar] F15 | 0 - 450         |
| R594        | P-gain above positive threshold F15       | 1 - 1000        |

In <u>controller parameter sets 12-15</u> an additional P-gain is provided, which is active in closed-loop pressure control only. This targeted gain helps to achieve optimised closed-loop control characteristics. As can be seen in the diagram overleaf, the second P-gain becomes effective only above the adjustable threshold.

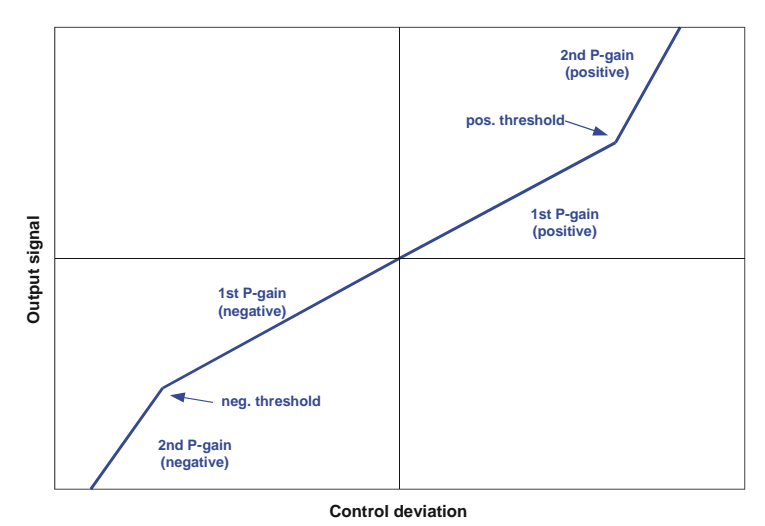

The gain above the positive threshold becomes effective when the control deviation is greater than the positive threshold (pos. threshold < control deviation " $p_{diff}$ ",  $p_{diff} = p_{com} - p_{act}$ ).

# 8.4.2 D-component

| R parameter | Designation                              | Range of values |
|-------------|------------------------------------------|-----------------|
| R552        | D-component of pressure contr. (pos) F15 | 0 - 30000       |
| R553        | D-component of pressure contr. (neg) F15 | 0 - 30000       |
| R554        | SWA-der. Feedback for PressContr. F15    | 0 - 2000        |

The D-component establishes the change in the actual value signal and ensures a damped transient response of the pressure controller. Due to differentiation the sensitivity is very high, which responds also to undesirable signals such as interference and can result in instability of the system. In the case of a constant actual value, the D-component does not respond, since the change rate is zero. The higher the D-component, the slower is the system's response. Nevertheless, too high a value results in instability.

# 8.4.3 Setting of the PD gain

The PD gain corresponds to the summation of the P-gain and D-components mentioned before, as described in chapter 8.1 "Structure of the closed-loop control".

The values of the PD parameters to be adjusted (R550, R551, R552, R553) vary depending on the individual application. In general, it is valid that higher values result in a faster reacting closed-loop control. However, an excessive increase leads to unstable characteristics, since the actual value that is fed back is continuously increasing or decreasing (oscillation). The optimum value of the entire control gain is a compromise between balancing characteristics and stability.

# Notes on the setting of the individual parameters are given in the following:

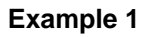

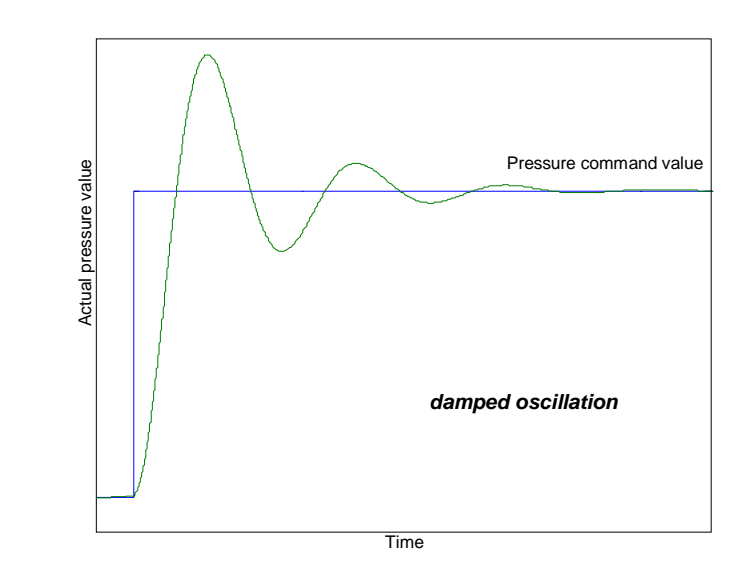

| Step | Characteristics / result                 | Measure              |
|------|------------------------------------------|----------------------|
| 1    | Overshooting (damped oscillation)        | Increase D-component |
| 2    | Actual pressure value still overshooting | Reduce P-gain        |

# Example 2

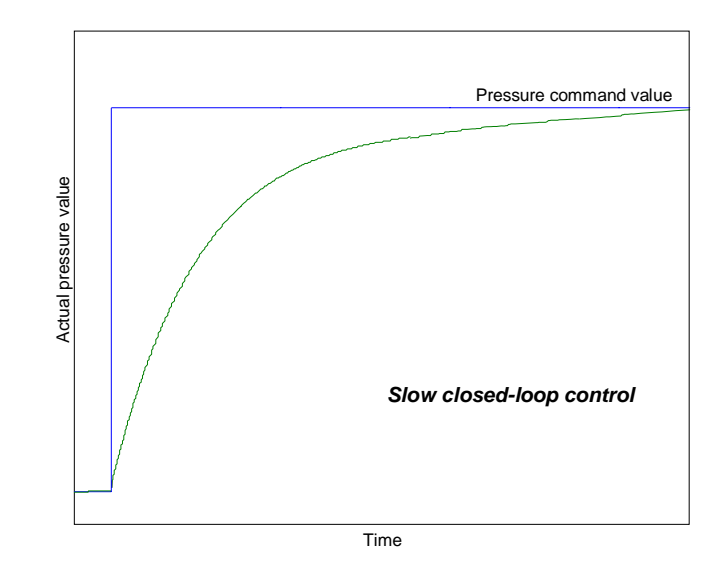

| Step | Characteristics / result | Measure            |
|------|--------------------------|--------------------|
| 1    | Slow reaction            | Increase P-gain    |
| 2    | Reaction still too slow  | Reduce D-component |

# Example 3

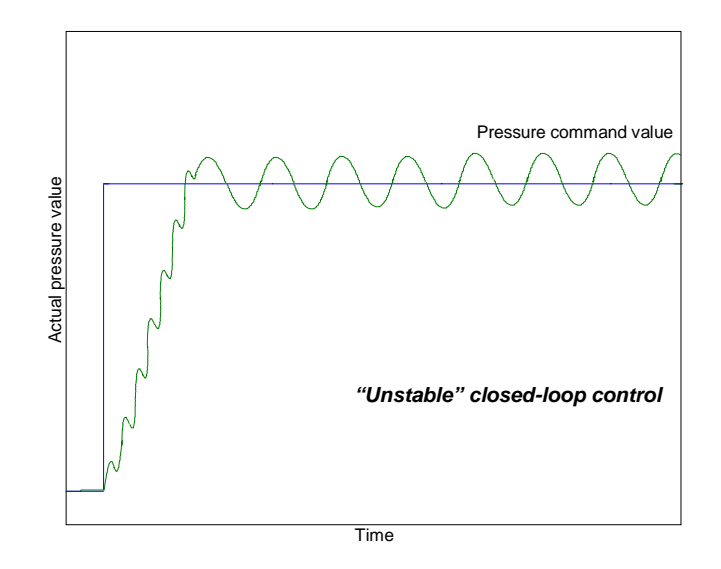

| Step | Characteristics / result    | Measure            |
|------|-----------------------------|--------------------|
| 1    | East but unstable reaction  | Reduce P-gain      |
|      | Fast, but unstable reaction | Reduce D-component |

# Example 4

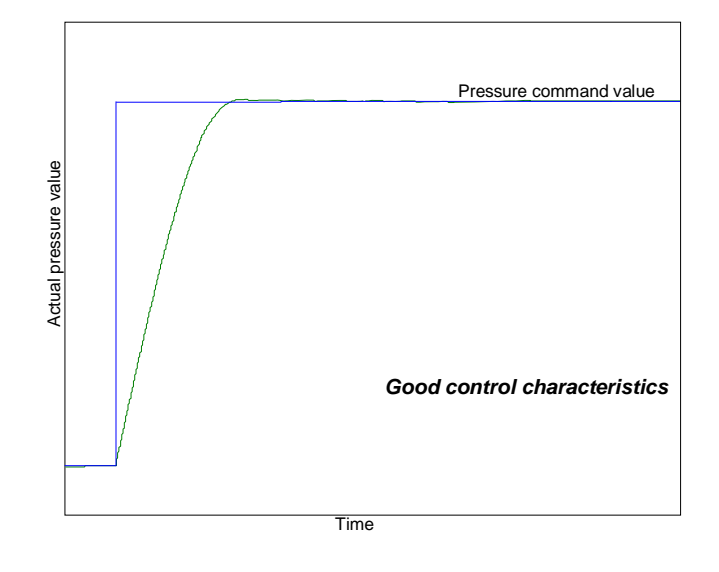

| Step | Characteristics / result                 | Measure |
|------|------------------------------------------|---------|
| 1    | Good closed-loop control characteristics |         |

# 8.4.4 Gate time

| R parameter | Designation                            | Range of values |
|-------------|----------------------------------------|-----------------|
| R555        | Gate Time of Pressure Actual Value F15 | 1 - 120         |
| R556        | Gate Time of SWA Actual Value F15      | 1 - 120         |

The gate time has merely influence on the D-component and reduces the sensitivity with regard to interference. These parameters are used for setting the number of actual values to be acquired. It must be noted that an increase in the gate time means a time delay of the averaged actual value, which may, under certain circumstances, result in phase shifting and thus in instability. Moreover, the gate time should be a multiple of the pump pulsation (225 Hz, 1500 min<sup>-1</sup>), i.e. for

- 50 Hz machines -> gate time 6 / 12 / 18 . . . ,
- 60 Hz machines -> gate time 5 / 10 / 15 . . .

# 8.4.5 Selection of the PT input

| R parameter | Designation                     |
|-------------|---------------------------------|
| R557        | Selection of PT-input [1-4] F15 |

For some applications it can be advantageous if it possible to switch between several pressure transducers. This selection of the 4 PT inputs can be made in controller parameter R557, that is, the value assigned to the PT input must be entered according to the following table.

| PT input | Connection           | Pin     |
|----------|----------------------|---------|
| 1        | Central plug 11 + PE | 10 / 11 |
| 2        | M12 connector socket | 4/3     |
| 3        | Central plug 11 + PE | 7 / 4   |
| 4        | Central plug 11 + PE | 5/4     |

Information about the setting of the pressure transducers can be found in chapter 5.4 "Setting of the pressure transducers (PT)".

- **Note:** If several controller parameter sets are used at a time, it indispensable to check the selection of the PT inputs. Otherwise, a PT input may be addressed, to which no pressure transducer is connected.
- **Caution:** In the case of analog command value preselection, the use of PT inputs 3+4 is impossible.

# 8.4.6 DT1 pressure feedback of SWA controller

| R parameter | Designation                        | Range of values |  |
|-------------|------------------------------------|-----------------|--|
| R590        | DT1 feedback of SWA controller F15 | 0 - 15000       |  |

In the case of low-frequency systems, e.g. cylinders with long strokes or moved masses, slightly damped vibration may occur in the SWA control. With the help of DT1 pressure feedback, this vibration can be actively damped. For this, the derivative of pressure with negative sign is added to the control output of the SWA controller. The gate time is used for deriving the pressure. In the factory setting the DT1 pressure feedback is set to the default value of 0, i.e. the function is deactivated.

# 8.4.7 LP filter time of pressure controller

| R parameter | Designation                              | Range of values |  |
|-------------|------------------------------------------|-----------------|--|
| R595        | LP filter time of p-contr. (D-comp.) F15 | 0 - 8           |  |

Controller parameter R595 can be used for specifying the filter time constant for a low-pass filter for smoothing the D-component in closed-loop pressure control. The higher the set time constant, the longer is the delay at the controller output in relation to changes in the signal at the controller input. The range of values is 0 ... 8, which corresponds to a delay of 0 ... 384ms ( $2^{n} * 1.5ms$ ).

In the factory setting the filter time constant is set to the default value of 0, i.e. the function is deactivated.

**Note:** The use of the filter time constant is recommended when no positive results can be achieved with the adjustment of the gate time.

# 8.4.8 Pilot control factor for slave

| R parameter | Designation                        | Range of values |
|-------------|------------------------------------|-----------------|
| R559        | Pilot control factor for Slave F15 | 0 - 16383       |

The displacement can be increased by coupling several SYDFEx pumps. In order that this SYDFEx system operates approximately synchronous, the swivel angle difference between the master and slave can be significantly reduced with the help of controller parameter R559 in dynamic cases.

Detailed information about the set-up of master/slave operation can be found in chapter 10.2 "Master/slave applications".

# 9 Calibration of SYDFEC

With the help of regular calibration with the calibration functions of the SYDFEC, stable system characteristics can be achieved due to compensation for long-term drifts.

For the calibration of the SYDFEC we recommend the following order:

- 1. Calibration of the pressure transducer
- 2. Calibration of the valve
- 3. Calibration of the swivel angle sensor offset
- 4. Calibration of the swivel angle sensor gain
- 5. Calibration of leakage compensation

The calibration functions can be started via the CAN bus (see RE 30027-Z) or from the "machine data" program part of the PC program Win-Ped<sup>®</sup>.

**Caution:** For the calibration of the SYDFEC the hydraulic oil must have reached its operating temperature.

# 9.1 Calibration of the pressure transducer

If the zero point signal of the pressure transducer deviates from the ideal value for 0 bar, it can be compensated through calibration of the pressure transducer within the balancing tolerance.

### Determination of the maximum balancing tolerance

### Parameter group "Adjustment PT-inputs"

The maximum balancing tolerance of the pressure transducer can be adjusted for the relevant PT input by way of the following R parameters.

| PT input | R parameter | Designation                        |
|----------|-------------|------------------------------------|
| 1        | 609         | Maximum balancing tolerance [PT 1] |
| 2        | 655         | Maximum balancing tolerance [PT 2] |
| 3        | 658         | Maximum balancing tolerance [PT 3] |
| 4        | 662         | Maximum balancing tolerance [PT 4] |

The range of values of the maximum balancing tolerance is -10% to +10%.

### Starting the calibration process

The calibration process of the pressure transducer for the relevant PT input can be started from the machine data of the PC program Win-Ped<sup>®</sup>, menu item "PT calibration".

| w 🔛  | 'IN-PED - mach | ine data    |         | _    |    |
|------|----------------|-------------|---------|------|----|
| Edit | Communication  | Switch to   | Window  | Help |    |
| ۲C   | alibration     |             |         | _    | 미× |
|      | Selectio       | on of Calib | ration  |      |    |
|      | Pr.Tr. Cali    | bration     |         |      |    |
|      | Selection Pr.  | TrInput [   | 1-4] [1 | •    |    |
|      | Start          |             | Stop    |      |    |
|      |                |             |         |      |    |
|      |                |             |         |      |    |
|      |                |             |         |      |    |

**Caution:** Before starting the calibration of the relevant pressure transducer, make sure that the drive motor of the pump is switched off and the system is depressurised, i.e. this state is calibrated as 0 bar.

The calibration process takes about 1 second.

### Status of the calibration process

The status of the calibration process of the pressure transducer is displayed in the program part "diagnosis" of the PC program Win-Ped<sup>®</sup> in the view "process data and variables".

| 👯 WIN-PED - [Process data and variables]    |           |
|---------------------------------------------|-----------|
| 66 Edit Communication Switch to Window Help | _ 8 ×     |
| SWA Command Value SwitchOver                | *.* %     |
| State Pressure Transducer Calibration       | *.* hex   |
| State Valve Calibration                     | *.* hex   |
| State Swivel Angle Offset Calibration       | *.* hex   |
| State Swivel Angle Gain Calibration         | *.* hex 📃 |
| State Leakage Calibration                   | *.* hex   |
| Pressure Actual Value Pr.Tr1                | *.* bar 🗨 |

The meaning of the calibration process states is listed in the table below.

| Value  | Status of calibration                                 |  |
|--------|-------------------------------------------------------|--|
| 0x0000 | Calibration completed and OK                          |  |
| 0x0001 | Calibration running                                   |  |
| 0x0002 | Other calibration process already started             |  |
| 0x0010 | Calibration error                                     |  |
| 0x0010 | (slave in active master/slave operation)              |  |
| 0×1000 | Calibration error                                     |  |
| 001000 | (offset of the PT outside preset balancing tolerance) |  |

### Offset of the pressure transducer

### Parameter group " Adjustment PT-inputs "

After successful calibration, the offset established (corrective value) for the pressure transducer for the relevant PT input can be read via the following R parameters. The established corrective values can be fetched from the control to the working memory of the PC by selecting menu item **Communication**  $\rightarrow$  **Fetch all parameter values** in the online mode.

| PT input | R parameter | Designation                     |  |
|----------|-------------|---------------------------------|--|
| 1        | 604         | Offset of pressure transducer 1 |  |
| 2        | 653         | Offset of pressure transducer 2 |  |
| 3        | 656         | Offset of pressure transducer 3 |  |
| 4        | 659         | Offset of pressure transducer 4 |  |

# 9.2 Calibration of the valve zero point

The non-linear valve characteristic curve can be corrected through calibration of the valve (valve characteristic curve correction).

Required preconditions:

- Pump drive motor ON
- All actuators disconnected from the pump

### Supporting points for valve calibration

4 given pressure supporting points are used for calibrating the valve. The given pressure command values for calibration must be distributed over the required working range in ascending order. The default factory settings for the 4 pressure supporting points are 20 bar, 50 bar, 100 bar and 150 bar.

### Starting the calibration process

The calibration process of the valve can be started from the machine data of the PC program Win-Ped<sup>®</sup>, selection of "valve calibration".

| 🚟 WIN-PED - machine data     |            | <u>_   ×</u> |
|------------------------------|------------|--------------|
| Edit Communication Switch to | Window Hel | P            |
| 🛠 Calibration *              |            | <u>- 0 ×</u> |
| Selection of Calib           | ration     |              |
| Valve Calibration            |            |              |
|                              |            |              |
| Calibration-Point 1          | 20 b       | ar           |
| Calibration-Point 2          | 50 b       | ar           |
| Calibration-Point 3          | 100 b      | ar           |
| Calibration-Point 4          | 150 b      | ar           |
| Start                        | Stop       | ]            |

During the calibration process the pump operates in the closed-loop control mode with the given pressure command values. The calibration process takes about 60 seconds.

**Caution:** During the calibration, the SYDFEC uses the given pressure command values, i.e. the command values provided by the machine control are ineffective. In the event of a critical situation, the calibration process can be interrupted at any time with the help of the "stop button". The command values valid before the calibration was started are revalidated.

### Status of the calibration process

The status of the valve calibration is displayed in the program part "diagnosis" of the PC program Win-Ped<sup>®</sup> in the view "process data and variables".

| 🎇 WIN-PED - [Process data and variables]    | <u> </u>    |
|---------------------------------------------|-------------|
| 66 Edit Communication Switch to Window Help | _ 8 ×       |
| SWA Command Value SwitchOver                | *.* %       |
| State Pressure Transducer Calibration       | *.* hex     |
| State Valve Calibration                     | *.* hex     |
| State Swivel Angle Offset Calibration       | *.* hex     |
| State Swivel Angle Gain Calibration         | *.* hex 📃   |
| State Leakage Calibration                   | *.* hex     |
| Pressure Actual Value Pr.Tr1                | *.* bar 🔍 🚽 |

The meaning of the calibration process states is listed in the table below.

| Value  | Status of calibration                                                            |
|--------|----------------------------------------------------------------------------------|
| 0x0000 | Calibration completed and OK                                                     |
| 0x0001 | Calibration running                                                              |
| 0x0002 | Other calibration process already started                                        |
| 0x0004 | Calibration interrupted by the user                                              |
| 0x0008 | Supporting points not in ascending order                                         |
| 020010 | Calibration error                                                                |
| 0,0010 | (slave in active master/slave operation)                                         |
| 0v1000 | Calibration error                                                                |
| 001000 | (offset of the valve outside the permissible balancing tolerance of $\pm 10\%$ ) |
| 0~2000 | Calibration error                                                                |
| 0,2000 | (actual pressure value fluctuating)                                              |
| 0×4000 | Calibration error                                                                |
| 0,4000 | (control deviation "p <sub>diff</sub> " > 15 bar)                                |

### Offset of valve calibration

### Parameter group "Adjustment valve"

After successful calibration, the offset established (corrective value) for the valve in the relevant supporting point can be read via the following R parameters. The established corrective values can be fetched from the control to the working memory of the PC by selecting menu item **Communication**  $\rightarrow$  **Fetch all parameter values** in the online mode.

| R parameter | Designation                             |
|-------------|-----------------------------------------|
| 642         | Valve-Offset-Compensation-Point_1 [bar] |
| 643         | Valve-Offset-Compensation-Point_2 [bar] |
| 644         | Valve-Offset-Compensation-Point_3 [bar] |
| 645         | Valve-Offset-Compensation-Point_4 [bar] |
| 646         | Valve-Offset-Point_1                    |
| 647         | Valve-Offset-Point_2                    |
| 648         | Valve-Offset-Point_3                    |
| 649         | Valve-Offset-Point_4                    |

The offset value range is -10% to +10%. In the case of a calibration error, all offsets of the valve are set to the default value of 0.

# 9.3 Calibration of the swivel angle sensor

The calibration of the swivel angle sensor must be carried out in two steps in the following order:

- Calibration of the swivel angle offset (zero point)
- Calibration of the swivel angle gain

# 9.3.1 Calibration of the swivel angle sensor offset

Required preconditions:

- Pump drive motor ON
- All actuators disconnected from the pump, there is no oil flow to and from the tank

Caution: The calibration of the swivel angle sensor offset is not possible in the regenerative mode!

# Starting the calibration process

The offset calibration process can be started from the machine data of the PC program Win-Ped<sup>®</sup>, selection of "SWA offset calibration".

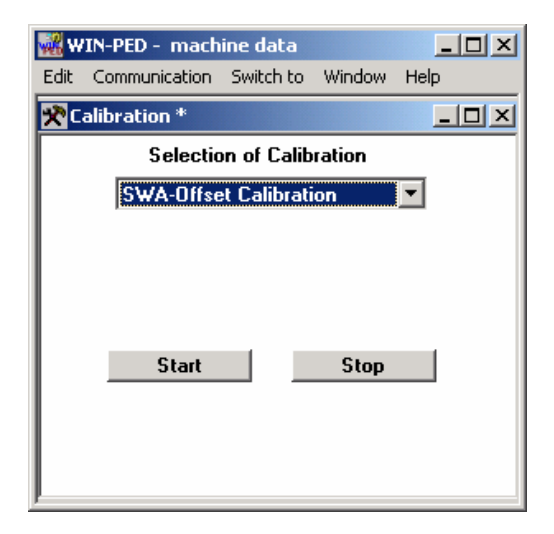

During the calibration process, the pump operates in the closed-loop pressure control mode with a fixed internal pressure command value of 20 bar. The calibration process takes about 20 seconds.

**Caution:** During the calibration, the SYDFEC uses internal command values, i.e. the command values provided by the machine control are ineffective. In the event of a critical situation, the calibration process can be interrupted at any time with the help of the "stop button". The command values valid before the calibration was started are revalidated.

### Status of the calibration process

The status of the SWA offset calibration is displayed in the program part "diagnosis" of the PC program Win-Ped<sup>®</sup> in the view "process data and variables".

| 🖁 WIN-PED - [Process data and variables]     |             |  |  |  |
|----------------------------------------------|-------------|--|--|--|
| 667 Edit Communication Switch to Window Help | _ 8 ×       |  |  |  |
| SWA Command Value SwitchOver *.* %           |             |  |  |  |
| State Pressure Transducer Calibration        | *.* hex     |  |  |  |
| State Valve Calibration                      | *.* hex     |  |  |  |
| State Swivel Angle Offset Calibration        | *.* hex     |  |  |  |
| State Swivel Angle Gain Calibration          | *.* hex 📃   |  |  |  |
| State Leakage Calibration                    | *.* hex     |  |  |  |
| Pressure Actual Value Pr.Tr1                 | *.* bar 🔍 🚽 |  |  |  |

The meaning of the calibration process states is listed in the table below.

| Value  | Status of calibration                                                 |
|--------|-----------------------------------------------------------------------|
| 0x0000 | Calibration completed and OK                                          |
| 0x0001 | Calibration running                                                   |
| 0x0002 | Other calibration process already started                             |
| 0x0004 | Calibration interrupted by the user                                   |
| 0v0010 | Calibration error                                                     |
| 0,0010 | (slave in active master/slave operation)                              |
|        | Calibration error                                                     |
| 0x1000 | (offset of the SWA sensor outside the permissible balancing tolerance |
|        | of ±10%)                                                              |
| 0~2000 | Calibration error                                                     |
| 072000 | (actual swivel angle value is fluctuating)                            |
| 0×4000 | Calibration error                                                     |
| 0,4000 | (actual pressure value outside the tolerance of 12bar 28bar)          |

### Offset of the swivel angle sensor

### Parameter group "Adjustment swivel angle"

After successful calibration, the offset established (corrective value) for the swivel angle sensor can be read via the following R parameters. The established corrective values can be fetched from the control to the working memory of the PC by selecting menu item **Communication**  $\rightarrow$  **Fetch all parameter values** in the online mode.

| R parameter | Designation                |
|-------------|----------------------------|
| R610        | Offset Swivel Angle Sensor |

The offset value range is -10% to +10%. In the case of a calibration error, the offset of the swivel angle sensor is set to the default value of 0.

# 9.3.2 Calibration of the swivel angle sensor gain

Required preconditions:

- Pump drive motor ON
- Direct full oil flow through the actuator (e.g. control hydraulic motor) or set pressure relief valve to 20 ... 80 bar.

### Starting the calibration process

The SWA-factor calibration process can be started from the machine data of the PC program Win-Ped<sup>®</sup>, selection of "SWA factor calibration".

| 🙀 WIN-PED -   | machine d   | ata         |          | <u>_     ×</u> |
|---------------|-------------|-------------|----------|----------------|
| Edit Communi  | ation Swite | th to Wind  | low Help | 2              |
| 😤 Calibration | *           |             |          | <u>- 🗆 ×</u>   |
| S             | election of | Calibration | า        |                |
| SWA           | -Factor Ca  | libration   | -        |                |
|               |             |             |          |                |
|               |             |             |          |                |
|               |             |             |          |                |
| s             | tart        | St          | OD       |                |
| I —           |             |             |          |                |
|               |             |             |          |                |
|               |             |             |          |                |
| ļ             |             |             |          |                |

During the calibration process, the pump operates in the closed-loop pressure control mode with a fixed internal pressure command value of 100 bar. The calibration process takes about 20 seconds.

**Caution:** During the calibration, the SYDFEC uses internal command values, i.e. the command values provided by the machine control are ineffective. In the event of a critical situation, the calibration process can be interrupted at any time with the help of the "stop button". The command values valid before the calibration was started are re-validated.

### Status of the calibration process

The status of the SWA factor calibration is displayed in the program part "diagnosis" of the PC program Win-Ped<sup>®</sup> in the view "process data and variables".

| 👯 WIN-PED - [Process data and variables]    |           |
|---------------------------------------------|-----------|
| 66 Edit Communication Switch to Window Help | _ 8 ×     |
| SWA Command Value SwitchOver                | *.* %     |
| State Pressure Transducer Calibration       | *.* hex   |
| State Valve Calibration *.* he              |           |
| State Swivel Angle Offset Calibration       | *.* hex   |
| State Swivel Angle Gain Calibration         | *.* hex 📃 |
| State Leakage Calibration                   | *.* hex   |
| Pressure Actual Value Pr.Tr1                | *.* bar 🗨 |

The meaning of the calibration process states is listed in the table below.

| Value  | Status of calibration                                               |
|--------|---------------------------------------------------------------------|
| 0x0000 | Calibration completed and OK                                        |
| 0x0001 | Calibration running                                                 |
| 0x0002 | Other calibration process already started                           |
| 0x0004 | Calibration interrupted by the user                                 |
| 020010 | Calibration error                                                   |
| 0,0010 | (slave in active master/slave operation)                            |
|        | Calibration error                                                   |
| 0x1000 | (gain of the SWA sensor outside the permissible balancing tolerance |
|        | of ±10%)                                                            |
| 0x2000 | Calibration error                                                   |
| 072000 | (actual swivel angle value is fluctuating)                          |
| 0×4000 | Calibration error                                                   |
| 014000 | (actual pressure value has exceeded 80 bar)                         |
| 028000 | Calibration error                                                   |
| 010000 | (cable break of swivel angle sensor)                                |

### Swivel angle sensor gain

### Parameter group "Adjustment swivel angle"

After successful calibration, the gain established (corrective value) for the swivel angle sensor can be read via the following R parameters. The established corrective values can be fetched from the control to the working memory of the PC by selecting menu item **Communication**  $\rightarrow$  **Fetch all parameter values** in the online mode.

| <b>R</b> parameter | Designation              |
|--------------------|--------------------------|
| R611               | Gain Swivel Angle Sensor |

The range of values for the SWA sensor factor is 0 to 2. In the case of a calibration error, the gain of the swivel angle sensor is set to the default value of 1.

# 9.4 Calibration of leakage compensation

The closed swivel angle control loop offers an additional function for compensating for pump leakage. For this, a pressure-related offset is added to the swivel angle command value that corresponds to the leakage.

Required preconditions:

- Pump drive motor ON
- All actuators disconnected from the pump
- Swivel angle offset calibrated

### Starting the calibration process

The calibration process can be started from the machine data of the PC program Win-Ped<sup>®</sup>, selection of "leakage calibration".

| w.       | IN-PED - mach   | ine data    |        | >    |
|----------|-----------------|-------------|--------|------|
| Edit     | Communication   | Switch to   | Window | Help |
| 옷이       | alibration *    |             |        |      |
|          | Selectio        | on of Calib | ration |      |
|          | Leakage C       | alibration  |        |      |
|          |                 |             |        |      |
| Le       | akage-Press. fo | or Calibrat | ion 50 | bar  |
|          |                 |             |        |      |
| I .      | Start           |             | Stop   |      |
| I 1      |                 |             |        |      |
| I 1      |                 |             |        |      |
|          |                 |             |        |      |
| <u>ا</u> |                 |             |        |      |

During the calibration process, the pump operates in the closed-loop pressure control mode with the selected pressure command value. The calibration process takes about 60 seconds.

- **Note:** The selected pressure command value must be higher than 50 bar. We recommend that a pressure of the upper end of the working range be selected which is of particular importance for leakage compensation. This allows a higher accuracy for the calibration.
- **Caution:** During the calibration, the SYDFEC uses the given pressure command value, i.e. the command values provided by the machine control are ineffective. In the event of a critical situation, the calibration process can be interrupted at any time with the help of the "stop button". The command values valid before the calibration was started are re-validated.

### Status of the calibration process

The status of leakage calibration is displayed in the program part "diagnosis" of the PC program Win-Ped<sup>®</sup> in the view "process data and variables".

| 🗱 WIN-PED - [Process data and variables]    |           |  |
|---------------------------------------------|-----------|--|
| 66 Edit Communication Switch to Window Help | _ 8 ×     |  |
| SWA Command Value SwitchOver *.* %          |           |  |
| State Pressure Transducer Calibration       | *.* hex   |  |
| State Valve Calibration                     | *.* hex   |  |
| State Swivel Angle Offset Calibration       | *.* hex   |  |
| State Swivel Angle Gain Calibration         | *.* hex 📃 |  |
| State Leakage Calibration                   | *.* hex   |  |
| Pressure Actual Value Pr.Tr1                | *.* bar 🗨 |  |

The meaning of the calibration process states is listed in the table below.

| Value  | Status of calibration                                                               |
|--------|-------------------------------------------------------------------------------------|
| 0x0000 | Calibration completed and OK                                                        |
| 0x0001 | Calibration running                                                                 |
| 0x0002 | Other calibration process already started                                           |
| 0x0004 | Calibration interrupted by the user                                                 |
| 0v0010 | Calibration error                                                                   |
| 0,0010 | (slave in active master/slave operation)                                            |
|        | Calibration error                                                                   |
| 0x1000 | (value of leakage compensation outside the permissible balancing                    |
|        | tolerance of +30%)                                                                  |
| 0v2000 | Calibration error                                                                   |
| 072000 | (actual swivel angle value is fluctuating)                                          |
| 0×4000 | Calibration error                                                                   |
| 034000 | (actual pressure value < 50 bar or control deviation "p <sub>diff</sub> " > 10 bar) |

### Factor of leakage compensation

### Parameter group "leakage compensation"

After successful calibration, the factor established (corrective value) for leakage compensation at 315 bar can be read via the following R parameters. The established corrective values can be fetched from the control to the working memory of the PC by selecting menu item **Communication**  $\rightarrow$  **Fetch all parameter values** in the online mode.

| <b>R</b> parameter | Designation          |
|--------------------|----------------------|
| 625                | Leakage compensation |

The range of values for the leakage compensation factor is 0% to +30% at 315 bar. In the case of a calibration error, the leakage compensation error is set to the default value of 9% at 315 bar.

# 9.5 Resetting the calibration values

To reset the established calibration values to the default values, select "Reset calibration" in the program part "machine data" of the PC program Win-Ped<sup>®</sup>.

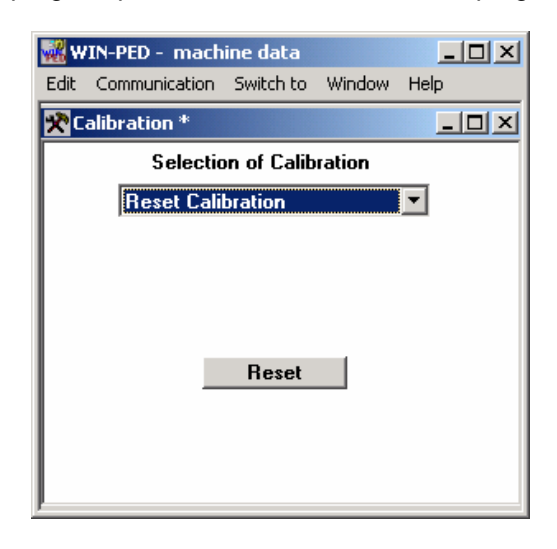

| <b>R</b> parameter | Designation                     | Default value |
|--------------------|---------------------------------|---------------|
| 604                | Offset of pressure transducer 1 | 0             |
| 653                | Offset of pressure transducer 2 | 0             |
| 656                | Offset of pressure transducer 3 | 0             |
| 659                | Offset of pressure transducer 4 | 0             |
| 646                | Valve_offset_1                  | 0             |
| 647                | Valve_offset_2                  | 0             |
| 648                | Valve_offset_3                  | 0             |
| 649                | Valve_offset_4                  | 0             |
| 610                | Offset of swivel angle sensor   | 0             |
| 611                | Gain of swivel angle sensor     | 1             |
| 625                | Leakage compensation            | 9%            |

# 10 Description of special functions

# **10.1** Power limitation

To protect the drive motor from overloading, the maximum power consumption of the pump can be limited.

### Parameter group "Power limitation"

| R parameter | Designation      |
|-------------|------------------|
| R629        | Power limitation |

The power limit can be set by means of R parameter R629. The range of values of the power limitation is 0% ... 125%.

The default value entered is  $125\% \rightarrow$  no power limitation.

# **Example**

Calculation of the rated power of the pump (size 100):

| Motor power       | P <sub>M</sub> = 30 kW              |
|-------------------|-------------------------------------|
| Nominal speed     | n = 1500 min <sup>-1</sup>          |
| Pump displacement | $V_{\rm G} = 100 \ {\rm cm^3}$      |
| System pressure   | p = 315 bar                         |
| Efficiency        | $\eta_{mh} = 1$ (theoretical value) |

$$P_{100\%} = \frac{V_G \cdot n \cdot p_{\max}}{\eta_{mh}} = \frac{100cm^3 \cdot 1500 \frac{1}{\min} \cdot 315bar}{1} = \frac{100cm^3 \cdot 1500 \frac{1}{60s} \cdot 31.5 \frac{J}{cm^3}}{1}$$

$$P_{100\%} = 78750 \frac{J}{s} = 78,75kW$$

or, simplified:

$$P_{100\%} = \frac{V_G \cdot n \cdot p_{\text{max}}}{600000 \cdot \eta_{mh}} = \frac{100 \cdot 1500 \cdot 315}{600000} = 78,75kW$$

Calculation of the power limit  $(p \cdot \alpha)_{max}$ :

$$(p \cdot \alpha)_{\max} = \frac{P_M}{P_{100\%}} \cdot 100\% = \frac{30kW}{78,75kW} \cdot 100\% = 38\% = \frac{1852_{hex}}{100\%}$$

# **10.2 Master/slave applications**

The displacement can be increased by coupling several SYDFEx pumps.

The SYDFEC pumps can communicate in 2 ways:

- Communication via the CAN bus
- Communication via analog command value preselection

# 10.2.1 Master/slave communication via CAN bus

In the case of communication via the CAN bus, the master passes the swivel angle command value on to the slave. Detailed information about the set-up of master/slave operation can be found in the documentation "CANopen interface of SYDFEC pumps" (RE 30027-Z).

# 10.2.2 Master/slave communication via analog command value preselection

In contrast to the CAN bus communication, the swivel angle command value is passed on to the slave via D/A output 1 or 2 of the master. To this end, the output variable "SWA command value for slave" must be selected for R parameter R607 or R608 in order that the SWA command value for this slave is output via analog output 1 or 2.

| D/A output | D/A output Connection |        | Pin       |  |
|------------|-----------------------|--------|-----------|--|
| DIA Output | Connection            | Signal | Reference |  |
| 1          | Central plug 11 + PE  | 8      | 4         |  |
| 2          | Central plug 11 + PE  | 6      | 4         |  |

### Parameter group "analog outputs"

| <b>R</b> parameter | Designation                            |
|--------------------|----------------------------------------|
| R607               | Output variable of the analog output 1 |
| R608               | Output variable of the analog output 2 |

In order to compensate for the swivel angle difference between the master and slave in dynamic cases, the master adds a pilot control signal to the swivel angle command value. The gain of the pilot control signal is set in the master with the controller parameter "Pilot control factor for Slave" in the 16 controller parameter sets and passed on to the slave. The values 0 to 16383 correspond to a factor of 0 to 1.

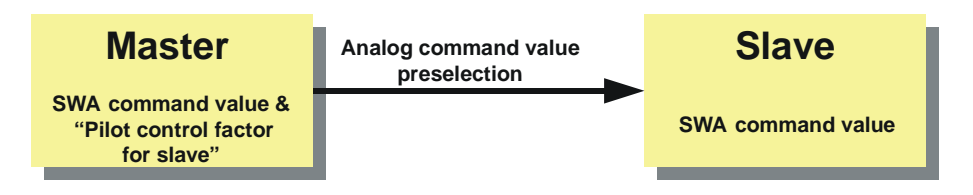

For the configuration of master/slave operation with analog command value preselection, the following proceeding is recommended:

- 1. Output of the SWA command value at D/A output 1 or 2 of the master (R607/R608 Output variable "SWA command value for slave)
- 2. Set the controller parameter "pilot control factor for slave" in the controller parameter set used for the master.
- 3. Determine command value source in the slave (analog command value preselection R602 Command value source "Analog command values")
- 4. Switch pressure command value of the slave to maximum (+10V)

# 10.3 Internal command value ramps

For some applications, it is required to apply the pressure or swivel angle via ramp functions. To meet the requirements of these applications, the SYDFEC is provided with an internal ramp generator for acceleration and deceleration ramps. Acceleration (change in the positive direction) and deceleration (change in the negative direction) can be adjusted separately for pressure and swivel angle.

# Parameter group "Internal ramps"

| R parameter | Designation               | Range of values |
|-------------|---------------------------|-----------------|
| R638        | Delta for p-ramps (pos)   | 0 - 6500        |
| R639        | Delta for p-ramps (neg)   | 0 - 6500        |
| R640        | Delta for SWA-ramps (pos) | 0 - 6500        |
| R641        | Delta for SWA-ramps (neg) | 0 - 6500        |

When a new command value is fed forward, the set ramp gradient is used to accelerate or decelerate the previous command value to the current command value. In the factory setting the ramp function is set to the default value of 0, i.e. the ramp functions are deactivated.

**Note:** The ramp gradients are used independently of the command value source selected.

# 11 Analog outputs

| D/A output | output Connection    | P      | in        |
|------------|----------------------|--------|-----------|
|            |                      | Signal | Reference |
| 1          | Central plug 11 + PE | 8      | 4         |
| 2          | Central plug 11 + PE | 6      | 4         |

# Parameter group "analog outputs"

| R parameter | Designation                            |
|-------------|----------------------------------------|
| R607        | Output variable of the analog output 1 |
| R608        | Output variable of the analog output 2 |

The following parameter values can be used for the selection of the variable that is to be output via an analog output. The output variables are normalised to 10V.

| Output variable                                       |
|-------------------------------------------------------|
| 0V                                                    |
| Pressure command value                                |
| Internal pressure command value                       |
| Actual pressure value                                 |
| Pressure differential                                 |
| SWA command value                                     |
| Internal SWA command value                            |
| Actual SWA value                                      |
| Swivel angle difference                               |
| Pressure controller output                            |
| SWA controller output                                 |
| Valve command value                                   |
| Actual valve value                                    |
| SWA command value for slave                           |
| Temperature (0 100Grad = 0 10V)                       |
| +10V (not suitable for supplying external actuators!) |
| +10V (not suitable for supplying external actuators!) |

With the factory setting, the actual pressure value is output to analog output 1 (U  $_{out 1}$ ), and the actual SWA value to analog output 2 (U  $_{out 2}$ ).

# 12 Error diagnosis

The "error" signal can be evaluated at pin 3 of the central plug. The following is valid:

- When no error is detected by the SYDFEC the signal output issues a voltage level that is about 0.2 ... 2V lower than voltage supply U<sub>B</sub>. The signal output is overload-protected. From load currents of ca. 100 mA on the output voltage decreases further.
- When the SYDFEC detects an error, a voltage of ca. 0V can be measured at the error signal output. (In this case, the signal output is connected to  $U_B$  with a high resistance (in the order of M $\Omega$ ).

| Meaning of the signal | Output signal at pin 3    |
|-----------------------|---------------------------|
| Electronics OK        | 24V (U <sub>B</sub> – 2V) |
| Error                 | 0 to 2V                   |

The error signal of the SYDFEC at pin 3 is utilised for all error signals occurring internally (collective error output). The error signal is not saved, i.e. the error signal is applied to pin 3 of the central plug exactly as long as the error is present.

The error messages are shown individually in the "diagnosis" program part of the PC program Win-Ped<sup>®</sup> in the view "digital I/Os and flags".

| 🔐 WIN-PED - [DigitaI I/Os and Flags]                              |                             | - 🗆 🗡              |
|-------------------------------------------------------------------|-----------------------------|--------------------|
| 66 Edit Communication Switch to Window Help                       |                             | _ & ×              |
| ERRORMESSAGE                                                      | Master/Slave-Mode           | Digital Input DI 1 |
| OperationalCable Break Pressure Transduce 1                       | Master                      |                    |
| 📅 📕 Internal Command Values 👘 🗌 Cable Break Pressure Transducer 💡 | Slave                       | Digital Input Al 1 |
| Cable Break Swivel Angle Sensor                                   |                             |                    |
| Pressure Control Activ Cable Break Valve                          | Power Limitation Activ      | Pr. Irans. 1 Activ |
| Swivel Angle Control Act Control-Error                            | Fnable Leakage Compensation | Pr. Trans. 2 Activ |
| Temperature Warning                                               | Enable Switchover           | Pr. Trans. 3 Activ |
| 🗉 🔄 Swivel Angle Controller Off 📃 Temperature Error               | Stop Calibration            | Pr. Trails. 4 Acuv |
| 66 Excess Voltage Warning                                         | •                           |                    |
| Switchover Activ Undervoltage Warning                             | Celibration Bunning         |                    |
| 1 · · ·                                                           |                             |                    |
| Press F1 to get help.                                             |                             | NUM OVR ///        |

# 12.1 Description of errors

The following errors are assigned to the SYDFEC:

| Error message                                              |
|------------------------------------------------------------|
| Cable break PT input 1                                     |
| Cable break PT input 2                                     |
| Cable break PT input 3                                     |
| Cable break PT input 4                                     |
| Cable break swivel angle sensor                            |
| Cable break valve                                          |
| Valve error                                                |
| Control error                                              |
| Overvoltage (> 37V)                                        |
| Undervoltage (< 19V)                                       |
| Temperature limit value exceeded in housing (approx. 95°C) |
| Temperature warning (approx. 85°C)                         |

### Cable break PT

The actual pressure value of the relevant pressure transducer is less than or greater than the limit value, i.e. the value is above or below the permissible measuring range of the A/D converter.

# - Cable break swivel angle sensor

The actual swivel angle value is less or greater then the limit values for cable break.

Possible cause: - Due to incorrect balancing outside the permissible

- measuring range of the A/D converter
- Defective SWA sensor
  Defective SWA sensor cable
- Internal electronics error
- Internal electronics errol

### Cable break valve

The actual valve value is less or greater than the limit values for cable break

| Possible cause: | - Due to incorrect balancing outside the permissible |
|-----------------|------------------------------------------------------|
|                 | measuring range of the A/D converter                 |

- Valve spool seized due to contamination
- Internal electronics error

### Valve error

Control error between valve command value and actual valve value over a time interval of >0.5s.

| Possible cause: | - Valve spool seized due to contamination |
|-----------------|-------------------------------------------|
|                 | - Internal electronics error              |

### - Control error

Control error between command and actual value in pressure or SWA control over a time interval of >1.5s.

Possible cause:

- Valve spool seized due to contamination
- Backpressure cannot be built up (minimum pressure of the pump 8-10 bar)
- Drive motor switched off
- Valve spool does not move as a result of an electronics error

### Overvoltage warning

The supply voltage is higher than 37V.

# - Undervoltage warning

The supply voltage is lower than 19V.

### Temperature warning

Temperature threshold of approx. 85°C exceeded in the housing. This error message is not output to pin 3 of the central plug (collective fault output). IMPORTANT: Shortening of the service life of electronic components!

### - Temperature error

Temperature limit value of approx. 95°C exceeded in the housing. IMPORTANT: Risk of destruction of the electronics!

# 12.2 Error memory

For diagnosis purposes, the SYDFEC has an internal error memory that lists the last 10 errors.

| 🔣 WIN-PED          |                                 |                         |               |          |
|--------------------|---------------------------------|-------------------------|---------------|----------|
| Edit Communication | n Switch to Window Help         |                         |               |          |
| 😤 Error Memory     |                                 |                         |               |          |
|                    | Error                           |                         | Point of time |          |
| 01st Error         | Valve Error                     | ~                       | 111822        | ddddhhmm |
| 02nd Error         | Cable Break Swivel Angle Sensor | $\overline{\nabla}$     | 111822        | dddhhmm  |
| 03rd Error         | Valve Error                     | ~                       | 111821        | ddddhhmm |
| 04th Error         | Cable Break Swivel Angle Sensor | $\overline{\mathbf{v}}$ | 111821        | dddhhmm  |
| 05th Error         | Cable Break Swivel Angle Sensor | $\overline{\nabla}$     | 101745        | dddhhmm  |
| 06th Error         | Valve Error                     | $\overline{\nabla}$     | 61052         | dddhhmm  |
| 07th Error         | Valve Error                     | $\overline{\nabla}$     | 61052         | dddhhmm  |
| 08th Error         | Valve Error                     | $\overline{\nabla}$     | 61051         | ddddhhmm |
| 09th Error         | Valve Error                     | $\overline{\nabla}$     | 61051         | ddddhhmm |
| 10th Error         | Valve Error                     | $\overline{}$           | 61051         | dddhhmm  |

**Note:** The control error is not saved in the internal error memory of the SYDFEC!

# 13 Further notes

# 13.1 The SYDFEC control system with external supply of the actuating system

See also notes in RE 30027.

# 13.1.1 In the case of malfunction

- In the case of externally supplied actuating systems, the safety function that swivels the pump to zero stroke when the high-response valve is de-energised (in the event of a fault) is ineffective.
- When the high-response valve is de-energised, the swivel plate of the control pump is pushed by the external pressure to the negative limit stop (displacement of 100 % flow from the system to the tank). An anti-cavitation valve must therefore be installed in order to prevent cavitation.
- When an error message is output, the machine control must react (e.g. by switching the drive motor of the pump off, by interrupting the external supply of the actuating system...).

# 13.1.2 Applying Command values

- Operating pressures of less than 10 bar in cycle operation only (max. 10 min)
- Command values for pressure and flow must always be greater than zero, since, due to drifts or inaccurate settings, there is no precise "zero" pressure or "zero" swivel angle. A command value preselection of zero or slightly greater than zero can lead to cavitation under unfavourable conditions.

# 14 Quick start

This quick start offer a short reference of the most important setting options for initial commissioning of the SYDFEC with the default settings (address 2). We refer to the special points for the setting of the SYDFEC.

The described procedure is intended as implementation aid, but is no substitution for the necessity that the user familiarises himself in detail with the operating principle of the SYDFEC.

For initial commissioning of the SYDFEC we recommend the following order:

- 1. Setting of the nominal pressure
- 2. Selection of the command value source
- 3. Selection of the controller parameter sets
- 4. Setting of the pressure transducer (type, measuring range)
- 5. Selection of the PT input in the controller parameter sets

# 1. Setting of the nominal pressure

| <b>R</b> parameter | Designation      | Range of values |
|--------------------|------------------|-----------------|
| R660               | Nominal pressure | 1 - 450         |

The setting of the nominal pressure determines the range of values of the pressure command value and the actual pressure value, i.e. when the maximum pressure command value is fed forward (CAN bus 0x3FFF, analog +10V) this nominal pressure is obtained.

# 2. Selection of the command value source

| <b>R</b> parameter | Designation          |
|--------------------|----------------------|
| R602               | Command value source |

R parameter R602 can be used for the selection of the command value source. The following table lists the different control options for the command values.

| Meaning                                      |
|----------------------------------------------|
| Command values via CAN bus                   |
| Command values via the PC program "Win-Ped®" |
| Analog command value preselection            |
| Call-up command values (DI1/AI1)             |

# 3. Selection of the controller parameter set

| R parameter | Designation                              |
|-------------|------------------------------------------|
| R615        | Input selection of contr. parameter sets |

R parameter R615 can be used for the type of selection of the controller parameter set.

The following table lists the different control options for the controller parameter set selection.

| Meaning                                                       |
|---------------------------------------------------------------|
| Controller parameter set input via CAN bus                    |
| Controller parameter set input via the PC program "Win-Ped®"  |
| Controller parameter set input via switching inputs (DI1/DI2) |
| Controller parameter set input via switching inputs (DI1/AI1) |

# 4. Setting of the pressure transducers

For some applications it can be advantageous if it possible to switch between several pressures transducers.

| <b>PT</b> input | Connection           |        | Pin       |
|-----------------|----------------------|--------|-----------|
| Fimput          | Connection           | Signal | Reference |
| 1               | Central plug 11 + PE | 10     | 11        |
| 2               | M12 connector socket | 4      | 3         |
| 3               | Central plug 11 + PE | 7      | 4         |
| 4               | Central plug 11 + PE | 5      | 4         |

# 4.1. Pressure transducer types

### PT input 1 (central pug pin 10/11)

| R parameter | Designation                   |
|-------------|-------------------------------|
| R603        | Type of pressure transducer 1 |

Various types of pressure transducers can be connected to PT input 1 of the SYDFEC.

| Type of pressure transducer |  |
|-----------------------------|--|
| 0 5 V                       |  |
| 0,5 5 V                     |  |
| 0 10 V                      |  |
| 0.1 10 V                    |  |
| 1 10 V                      |  |
| 0 20 mA                     |  |
| 4 20 mA                     |  |

To take over the changes made for the pressure transducer, a power-on reset must be executed on the SYDFEC.

# PT input 2 (M12 connector socket pin 4/3)

A pressure transducer for a signal voltage of  $(0.5 \dots 5)$  V can be connected to PT input 2 of the SYDFEC.

# PT input 3 (central pug pin 7/4) PT input 4 (central pug pin 5/4)

| R parameter | Designation                   |
|-------------|-------------------------------|
| R666        | Type of pressure transducer 3 |
| R667        | Type of pressure transducer 4 |

Various types of pressure transducers can be connected to PT input 3 or 4 of the SYDFEC.

| Type of pressure transducer |
|-----------------------------|
| 0 10 V                      |
| 0.1 10 V                    |
| 1 10 V                      |

# 4.2 Measuring range of the pressure transducer

The measuring range of the pressure transducer can be adjusted for the relevant PT input by way of the following R parameters.

| PT input | R parameter | Designation                  |  |
|----------|-------------|------------------------------|--|
| 1        | 605         | Measurement range PT-input 1 |  |
| 2        | 654         | Measurement range PT-input 2 |  |
| 3        | 657         | Measurement range PT-input 3 |  |
| 4        | 661         | Measurement range PT-input 4 |  |

# 5. Selection of the PT input

| Designation                 |
|-----------------------------|
| Selection of PT-input [1-4] |

The PT input is selected through the R parameter "Selection of PT-input [1-4]" in the controller parameter set currently used.

**Note:** If several controller parameter sets are used at a time, it is indispensable to check the selection of the PT inputs. Otherwise, a PT input may be addressed, to which no pressure transducer is connected.

| WIN                  | -PED                                    |      |  |  |
|----------------------|-----------------------------------------|------|--|--|
| Edit C               | ommunication Switch to Window Help      |      |  |  |
| R Con                | troller parameter set 00                |      |  |  |
| Pressure Control     |                                         |      |  |  |
| 400                  | P-gain of pressure controller (pos.) FO | 24   |  |  |
| 401                  | P-gain of pressure controller (neg.) FO | 24   |  |  |
| 402                  | D-component of pressure contr. (pos) FO | 2800 |  |  |
| 403                  | D-component of pressure contr. (neg) FO | 2800 |  |  |
| 404                  | SWA-der. Feedback for PressContr. F0    | 100  |  |  |
| 405                  | Gate Time of Pressure Actual Value FO   | 30   |  |  |
| 406                  | Gate Time of SWA Actual Value FU        | 6    |  |  |
| 407                  | Selection of PT-input [1-4] F0          | 1    |  |  |
| Swivel Angle Control |                                         |      |  |  |
| 408                  | P-Gain of Swivel Angle Controller FO    | 64   |  |  |
| Master/Slave-Mode    |                                         |      |  |  |
| 409                  | Pilot control factor for slave F0       | 8000 |  |  |
|                      |                                         |      |  |  |

# 15 Notes

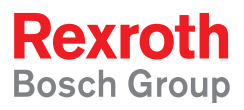

Bosch Rexroth AG Hydraulics Zum Eisengießer 1 97816 Lohr, Germany Tel: +49(0)9352/18-0 Fax: +49(0)9352/18-3695

Printed in Germany RE 30028-B/09.06 replaces: 03.04